# Exams - English Results Day

Course Guide

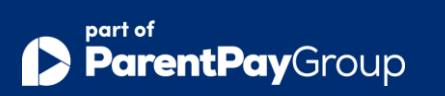

Microsoft<sup>®</sup> and Windows<sup>®</sup> are either registered trademarks or trademarks of Microsoft Corporation in the United States and/or other countries.

© Education Software Solutions Ltd 2024 . All rights reserved.

No part of this publication may be reproduced, photocopied, stored on a retrieval system, translated or transmitted without the express written consent of the publisher.

Education Software Solutions Ltd.

11 Kingsley Lodge, 13 New Cavendish Street, London, W1G 9UG Email: <u>enquiries@educationsoftwaresolutions.co.uk</u> Web: <u>www.educationsoftwaresolutions.co.uk</u>

Where appropriate for data entry purposes, the graphics used in this document match the training data recommended for use on the course. Where the graphic is an example of what might be expected when using certain areas of the software, the training data may not be an exact match.

| Version    | Change Description                          | Date       |
|------------|---------------------------------------------|------------|
| 7210 - 7.0 | New running order. Inclusion of importing   | 24/03/23   |
| 7210 - 7.1 | Minor Formatting and Page numbering changes | 19/07/2023 |
| 7216 - 1.0 | Refreshed Look & Feel and Updated to 7.216  | 29/04/2024 |

#### **Revision History**

This booklet is designed for use with SIMS software version 7.216

# Exams - English Results Day

# Contents

| I - Introduction                                                               | 6  |
|--------------------------------------------------------------------------------|----|
| Introduction                                                                   | 6  |
| Course Objectives                                                              | 6  |
| Overview                                                                       | 6  |
| Course Requirements                                                            | 6  |
| 01 – Preparing SIMS for Managing Results                                       | 7  |
| Chapter Introduction                                                           | 7  |
| Step by Step – Updating the QN files in SIMS                                   | 7  |
| Checking QCA Codes are Present in the Basedata                                 | 8  |
| Step by Step – Locating the QCA Codes in the Basedata                          | 8  |
| Step by Step – Locating the QCA Codes using the Structure Report               | 8  |
| Step by Step – Setting the Current/Default Season for Results                  | 9  |
| 02 – Imposing a Results Embargo                                                | 10 |
| Chapter Introduction                                                           | 10 |
| Step by Step – Setting up an Embargo                                           | 10 |
| 03 – Non EDI Results                                                           | 12 |
| Chapter Introduction                                                           | 12 |
| Step by Step – Adding Non EDI Results – QN in Manage Performance Indicator     | 12 |
| Step by Step – Adding Non EDI Results – QN not in Manage Performance Indicator | 14 |
| 04 – Import of Results Files and Error Handling                                | 15 |
| Chapter Introduction                                                           | 15 |
| Step by Step – Checking the EDI Directories and Moving Old Results Files       | 15 |
| Importing Results/Handling Errors                                              | 16 |
| Step by Step – Importing Results/Handling Errors                               | 16 |
| Import Errors Summary                                                          | 17 |
| Step by Step – Importing Basedata to Correct the El Error                      |    |
| Step-by-Step – Importing Component Results                                     | 18 |

# SIMS

| 05 – Candidate Statement of Results & Exam Result Reports           | 19 |
|---------------------------------------------------------------------|----|
| Chapter Introduction                                                | 19 |
| Step-by-Step – Candidate Statement of Results Report                | 19 |
| Step-by-Step – Certification Broadsheet Report                      | 19 |
| Step-by-Step – Subject/Grade Analysis Report                        |    |
| Step by Step – Exporting Results                                    |    |
| 06 – Exam Result Reports in Examinations Organiser                  | 21 |
| Chapter Introduction                                                | 21 |
| Step by Step – Element/Component Results Report                     | 21 |
| 07 – Preparing your data for PI                                     | 22 |
| Chapter Introduction                                                | 22 |
| Step by Step – Cloning the Last Performance File Available          | 22 |
| Step by Step – Removing a QN                                        | 23 |
| Step by Step – Adding Existing QNs                                  |    |
| Step by Step – Adding New QNs                                       |    |
| Step by Step – Adding New QNs using Populate Grade Details          | 27 |
| Adding Qualification no longer in the QWS QAN Catalogue             |    |
| Step-by-Step – Add Qualification Data                               |    |
| 08 – PI Calculation and Reports                                     | 29 |
| Chapter Introduction                                                |    |
| Initial Collation and Calculation of PI Data                        |    |
| Step by Step – Manual Discounting                                   |    |
| Step by Step – Running the PI Reports                               |    |
| Step by Step – Adjusting the PI Cohort                              |    |
| Step by Step – Group Performance Analysis in Examinations Organiser | 32 |
| 09 – Creating a Results Marksheet to Edit Results                   | 33 |
| Chapter Introduction                                                |    |
| Step by Step – Creating a Results Marksheet to Edit Results         |    |
| Step by Step – Editing Results Using a Results Marksheet            |    |
| Step by Step – Ensuring our Changes are Collated by PI              |    |
| 10– Entering External Results                                       | 36 |
| Chapter Introduction                                                |    |
| Step by Step – Entering External Results                            |    |

# SIMS

| 11 – Viewing Exam Results in SIMS                                          | 38 |
|----------------------------------------------------------------------------|----|
| Chapter Introduction                                                       |    |
| Step by Step – Viewing Exam Results in SIMS – Single Student               |    |
| Step by Step – Uploading individual Candidate Statement of Results to SIMS |    |
| 12 – Tidying the Examinations Organiser Module                             | 40 |
| Chapter Introduction                                                       |    |
| Step by Step – Managing Awards and Courses in SIMS                         |    |
| Step by Step – Locking Seasons                                             | 41 |
| Step by Step – Deleting Old Marksheets                                     | 41 |
| Step by Step – Locking Marksheets                                          |    |
| Step by Step – Closing Seasons                                             |    |
| Step by Step – Tidying Exam Numbers                                        |    |
| A – Appendix A – 16-18 Discount Families Qualifications                    |    |
| Chapter Introduction                                                       |    |
| Step by Step – Adding Existing QNs                                         |    |
| Step by Step – Adding New QNs                                              | 45 |
| B – Appendix B – House Keeping and Check List                              | 47 |
| C – Appendix C – Analyse Exam Results using SIMS                           | 50 |

# I - Introduction

# Introduction

The tasks in this course have been devised to enable those responsible for dealing with the exam results to practise the essential skills needed on the day exam results are released.

The course also aims to give a brief insight into the way other components of SIMS can be used to develop your analyses of examination-related data. The Exams – Results Analysis Beyond English Results Day course looks at this in more detail by using the performance tools within SIMS Assessment to complement and enhance the predefined analyses and reports supplied with Examinations Organiser.

It is advised that the tasks on this course are used in conjunction with the Guide to Importing and Analysing Exam Results handbook.

NOTE: Running this course requires the June (Summer) Exams 2024 season to have an end date of 23/06/2024 The results files will not import if the examination season has not ended. The date selected should not lie within the embargo date selected as part of the Step by Step – Setting up an Embargo.

### **Course Objectives**

- Importing results files
- Adding results where EDI files are not available
- Preparing your system for PI calculation
- Calculating Pl information
- Reports and results analyses available in Examinations Organiser
- Exporting results
- Creating and using results Marksheets
- Editing results
- Housekeeping good practice.

#### **Overview**

SIMS helps in all aspects of managing external examinations. This course covers all aspects of the examination results process including importing results into the software and analysing them to produce headline analyses on results day. It also addresses queries and reviews of marking as well as more detailed analyses of subject area and individual class performance.

#### **Course Requirements**

A working knowledge of other aspects of Examinations Organiser.

NOTE: Please be aware that it is imperative to have the latest exams results files in the EXAMIN folder. These files have been posted with this course for your convenience.

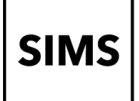

# 01 - Preparing SIMS for Managing Results

### **Chapter Introduction**

This chapter looks at the work that can be carried out ahead of results day to ensure you have the most up to date QN catalogue from the DfE and that your basedata contains all of the necessary QCA codes.

### Step by Step - Updating the QN files in SIMS

- 1. Create a folder on the desktop with the title **QN Files**.
- 2. Open your internet browser and navigate to https://collectdata.education.gov.uk/qwsweb.
- 3. Click the Generic QAN data link.
- 4. Click to download the following 4 files: Current QAN.XML, Discount Codes.XML, Awarding Bodies.XML and Qualification Types.XML.

| Departmen                                                                                                    | t for Education                                                                                                    |
|----------------------------------------------------------------------------------------------------|----------------------------------------------------------------------------------------------------|
| QAN Web Site                                                                                                    |                                                                                                    |
| eneric QAN Data                                                                                                    |                                                                                                    |
| addition to this website, all the o                                                                                                    | data supplied above, plus functionality to s                                                                                                    |
|                                                                                                    |                                                                                                    |
|                                                                                                    |                                                                                                    |
| Zipped Files: Clicking this button                                                                                                    | will enable you to save or download all the                                                                                                    |
|                                                                                                    |                                                                                                    |
| Type of Data                                                                                                    | Data in XML Format*                                                                                                    |
| Type of Data<br>Current QANs                                                                                                    | Data in XML Format*                                                                                                    |
| Type of Data<br>Current QANs<br>Expired QANs                                                                                                    | Data in XML Format* Current QAN XML Expired QAN XML                                                                                                    |
| Type of Data<br>Current QANs<br>Expired QANs<br>Discount Codes                                                                                                    | Data in XML Format* Current QAN XML Expired QAN XML Discount Codes XML                                                                                          |
| Type of Data<br>Current QANs<br>Expired QANs<br>Discount Codes<br>Awarding Bodies                                                                                       | Data in XML Format* Current QAN XML Expired QAN XML Discourt Codes XML Avarding Bodies XML                                                                      |
| Type of Data<br>Current QANs<br>Expired QANs<br>Discount Codes<br>Awarding Bodies<br>Qualification Types                                                                | Data in XML Format*<br>Current QAN XML<br>Expired QAN XML<br>Discount Codes XML<br>Anvarding Bodes XML<br>Qualification Types XML                               |
| Type of Data<br>Current QANs<br>Expired QANs<br>Discount Codes<br>Awarding Bodies<br>Qualification Types<br>MAP Codes                                                   | Data in XML Format* Current QAN XML Expired QAN XML Discount Codes XML Avarding Bodies XML Qualification Types XML Map Codes XML Map Codes XML                  |
| Type of Data<br>Current QANs<br>Expired QANs<br>Discount Codes<br>Awarding Bodies<br>Qualification Types<br>MAP Codes<br>Sector Subject Tier 1                          | Data in XML Format*<br>Current QAN XML<br>Expired QAN XML<br>Discount Codes XML<br>Awarding Bodies XML<br>Qualification Types XML<br>Map Codes XML<br>SSFT1 XML |
| Type of Data<br>Current QANs<br>Expired QANs<br>Discourt Codes<br>Awarding Bodies<br>Qualification Types<br>MAP Codes<br>Sector Subject Tier 1<br>Sector Subject Tier 2 | Data in XML Format*<br>Current QAN XML<br>Expired QAN XML<br>Discourt Codes XML<br>Qualification Types XML<br>Map Codes XML<br>SSPT1 XML<br>SSPT2 XML           |

- 5. Save the files in the **QN Files** folder created in step 1.
- 6. In SIMS click **Tools | Examinations | Import Qualification Data**. Acknowledge the message regarding your download being up to date.

| port Qualification Data |   |
|-------------------------|---|
| Print                   |   |
|                         |   |
| elect Catalogue Files   |   |
| .ast Updated On         |   |
| Current QAN XML         | Q |
| Awarding Bodies XML     | Q |
| Discount Codes XML      | Q |
|                         | Q |

- 7. Browse to locate the 4 files downloaded to the QN files folder on the desktop and populate the fields illustrated.
- 8. Click **Import Catalogue Files**. Acknowledge the report when the download has completed and close the **Import Qualification Data** screen.

#### Checking QCA Codes are Present in the Basedata

Problems will be encountered in Examinations Analysis if the exam boards have not included a value for QCA (Subject or Discount) codes in their basedata.

QCA codes are specified by the Qualifications and Curriculum Authority (QCA) and are standard codes for each subject that are used in schools' performance tables (<u>https://www.gov.uk/education/school-performance-measures</u>). Every certification element will have a QCA code, although the exam boards do not always include them in their O files.

The code is the only standardised way of referencing subjects and is used by both SIMS Analysis and Examinations Organiser to categorise the elements by subject.

NOTE - The Group Performance Analysis and Broadsheet Reports may fail or may not show the expected aspects (subjects), because the elements do not have a QCA code.

#### Step by Step - Locating the QCA Codes in the Basedata

In Examinations Organiser.

- 1. Go to Focus | Basedata.
- 2. Click + next to OCR to reveal the Series of basedata.
- 3. Click + next to 6a24\_01 OCR GCSE/CNAT to reveal the Awards.
- 4. Click + next to Art, Craft and Design (OCR J170) to reveal the element.
- 5. Right-click Certification Element J170, then click Properties from the pop-up menu.
- 6. Note the presence of the QCA code, also known as the **Discount** code or **Subject** code.

If an expected column of data is absent from the broadsheet, the first check should be on the certification element in the basedata to ensure the presence of the QCA code.

#### Step by Step – Locating the QCA Codes using the Structure Report

In Examinations Organiser.

- 1. Go to Reports | Basedata | Structure.
- 2. Select **OCR/CNAT** from the Series dropdown.
- 3. Select Elements in the Report Type.
- 4. Click **OK**.

| Sease | on: June (Summer) Exan            | าร         |     | Board:   | OCR           |                                                   |
|-------|-----------------------------------|------------|-----|----------|---------------|---------------------------------------------------|
| Serie | s: 6a24_01                        |            |     | Title:   | OCR GC        | SE/CNAT                                           |
| Code  | Element Title                     | Qual/Level | QCA | QAN      | Туре          | Component Codes & Titles                          |
| J170  | Art, Craft and Design             | GCSE/9FC   | JA2 | 60180869 | Certification |                                                   |
| J309A | Food Preparation & Nutrition-Orep | GCSE/9FC   | NH6 | 60183792 | Certification | J309/01 Food Prep: Food Prprtn & Ntrtn<br>Wrtn    |
|       |                                   |            |     |          |               | J309/02 Food Prep: Food Investigation<br>Orep     |
|       |                                   |            |     |          |               | J309/04 Food Prep: Food Preparation<br>Orep       |
| J310A | Design & Technology A-OOR Rep     | GCSE/9FC   | VF1 | 60306634 | Certification | J310/01 D & T: Pmcpls of Dsgn &<br>Tchnlgy-Wrtn   |
|       |                                   |            |     |          |               | J310/02 D & T: Iterative Dsgn Chllnge-<br>OCR Rep |

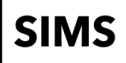

QCA codes are displayed in the **QCA** column in the above report, they are only present for Certification elements.

If Discount Codes are missing, downloading the latest Basedata from the exam board and refreshing your basedata held in SIMS may resolved the issue, alternatively QCA can be added manually to the basedata by viewing the properties for the certification.

### Step by Step – Setting the Current/Default Season for Results

NOTE: For the purposes of the course, Step 1 and 2 have been completed.

In SIMS.

1. Click **Tools | Examinations | PI setup** to ensure that June (Summer) Exams 2024 is the current season and the default season. This will open the desired for adding non-EDI results.

On the training data both are correct. At school if you need to change the current season double-click the season required. If you need to change the default season you must do that in Examinations Organiser.

2. Change the D to R in the Folder for Performance Reports line.

At school check this path to ensure reports are generated to a convenient location.

3. Close this routine.

# 02 - Imposing a Results Embargo

# **Chapter Introduction**

This chapter illustrates how to impose a results embargo, so that only authorised individuals may see results prior to the official publication date.

NOTE: JCQ Release of results June 2020 - Revised Feb 2020, change to release time: Where a candidate is unable to collect their results in person and is unable to access their results via a secure electronic system such as a centre's secure extranet site, the results must not be posted until after 0800 hours on the appropriate date for the publication of results. Candidates must not receive results, by e-mail, post or otherwise, prior to 0800 hours.

### Step by Step - Setting up an Embargo

1. Select Tools | School Setup | Results Embargo.

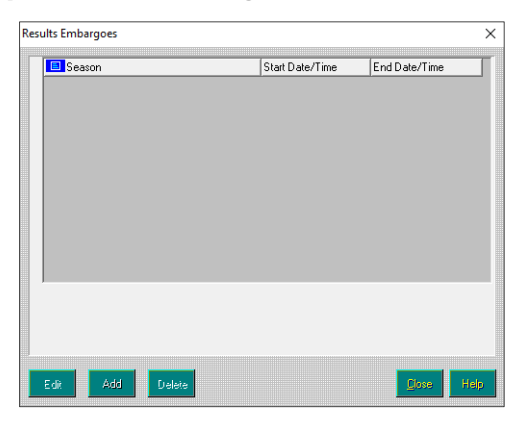

- 2. Click Add.
- 3. Select the **current season** from the drop-down list.
- 4. Select the start date and time; **Wednesday 21<sup>st</sup> August 2024 at 00:01** and end date and time of **Thursday 22<sup>nd</sup> August 2024 at 08:00**.

| Results Embargo            | ×     |
|----------------------------|-------|
| Season June (Summer) Exams | •     |
| Start Date Time 00:00      |       |
| End Date Time 08:00        |       |
| Exceptions                 |       |
| Name                       | ٩     |
|                            |       |
|                            |       |
|                            |       |
|                            |       |
| Save                       | ancel |

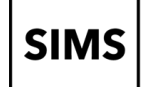

5. Use the browser to select the members of staff who will be made an exception to the embargo; select **Adrian Blacker**.

| Available Items  |     |               | Chosen Items    |   |
|------------------|-----|---------------|-----------------|---|
| 😑 Name           | A A |               | 🔳 Name          | A |
| Abell, Anita     |     |               | Blacker, Adrian |   |
| Andrews, Selina  |     | Choose All L> |                 |   |
| Asher, Dawn      |     |               |                 |   |
| Atkinson, John   |     |               |                 |   |
| Batchley, Andrea |     | Choose 🖒      |                 |   |
| Brown, James     |     |               |                 |   |
| Brown, Paul      |     |               |                 |   |
| Burrows, Katie   |     | Remove        |                 |   |
| Burton, Fiona    |     |               |                 |   |
| Buxton, Abigail  |     |               |                 |   |
| Chase, Lynn      |     | C Bemove All  |                 |   |
| Coombes, Jane    |     | G Homoverall  |                 |   |
| Darby, Jane      | ×   |               |                 |   |

- 6. Click Update.
- 7. Click **Save**.

| uits Embargoes      |                 |               |
|---------------------|-----------------|---------------|
| Season              | Start Date/Time | End Date/Time |
| June (Summer) Exams | 110000          | 08:00:00      |
|                     |                 |               |
|                     |                 |               |
|                     |                 |               |
|                     |                 |               |
|                     |                 |               |
|                     |                 |               |
|                     |                 |               |
|                     |                 |               |
|                     |                 |               |
|                     |                 |               |
|                     |                 |               |
|                     |                 |               |
|                     |                 | Char 11       |

#### 8. Click Close.

Staff on the exceptions list will be able to access results in Examinations Organisers and SIMS. Other staff will have no access to the results.

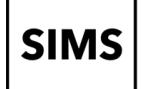

# 03 – Non EDI Results

### **Chapter Introduction**

There are numerous reasons why schools may have to add results manually, for example there might not be supplied basedata, but increasingly schools are entering candidates for certification by these awarding bodies. The only way to ensure that data and reports are accurate is to add the data in SIMS via **Tools | Examinations | Edit PI Data**.

As long as examination officers know the QN of the result they wish to enter manually the process is straightforward.

### Step by Step - Adding Non EDI Results - QN in Manage Performance Indicator

Two students have results for the Pearson BTEC Level 1 Diploma in an Introduction to Hair and Beauty. The QN for this qualification is **50087708**. This QN and associated performance information need to be added as part of the preparatory work covered in Chapter 5. For this course, the information has already been entered in the training data.

- 1. In SIMS select **Tools | Examinations | Edit PI Data** and click **OK** to confirm an up-to-date download. The system will collate then calculate the PI data.
- 2. In the YTI drop-down list select Curriculum Year 11 and then click Search.

```
Surname Forename YTI Curriculum Year 11 v Reg <Any> v Status <Any> v Q Search
```

3. Click the left-hand checkbox for **Deon Abimbola** and **Eva Allen**. Notice that the detail focus on one student's results disappears.

| 늇 E<br>Cur | <b>lit PID</b><br>rent Sea | <b>ata</b><br>ason [June (Si | ummer) Exams 3 | 2024] |     |          |                |         |                 |                                                                                                    |         |         |         |         |         |             |   |             |
|------------|----------------------------|------------------------------|----------------|-------|-----|----------|----------------|---------|-----------------|----------------------------------------------------------------------------------------------------|---------|---------|---------|---------|---------|-------------|---|-------------|
| s          | urname                     |                              | Fore           | name  |     | YTI C    | urriculum Year | 11 ~ Re | g <any> ~</any> | Status <an< th=""><th>y&gt; ~</th><th>Q Sear</th><th>:h</th><th></th><th></th><th></th><th></th><th></th></an<> | y> ~    | Q Sear  | :h      |         |         |             |   |             |
|            |                            | Surname                      | Forename       | YTI   | Reg | DOB      | ULN            | Exam No | PI Cohort       | KS4 9-4                                                                                                    | KS4 9-1 | KS4 Pts | KS4 Avg | KS5 Pts | KS5 Avg | Recalculate | ^ | Add Results |
|            | $\checkmark$               | Abimbola                     | Deon           | 11    | 11A | 14/05/08 | 5142331655     | 9000    | 2024 KS4        |                                                                                                    |         |         |         |         |         |             |   |             |
|            |                            | Adams                        | Ethan          | 11    | 11B | 28/11/07 | 5142331558     | 9001    | 2024 KS4        |                                                                                                    |         |         |         |         |         |             |   |             |
|            |                            | Ahmed                        | Maryam         | 11    | 11C | 10/07/08 | 5142331388     | 9002    | 2024 KS4        |                                                                                                    |         |         |         |         |         |             |   |             |
|            |                            | Akeman                       | Rebecca        | 11    | 11E | 18/09/07 | 5142330993     | 9003    | 2024 KS4        |                                                                                                    |         |         |         |         |         |             |   |             |
| •          |                            | Allen                        | Eva            | 11    | 11D | 01/03/08 | 5142331647     | 9004    | 2024 KS4        |                                                                                                    |         |         |         |         |         |             |   |             |
|            |                            | Altenburg                    | Fieda          | 11    | 11E | 19/05/08 | 5142332090     | 9005    | 2024 KS4        |                                                                                                    |         |         |         |         |         |             |   |             |
|            |                            | Anwar                        | Aleena         | 11    | 11F | 17/04/08 | 5142332082     | 9006    | 2024 KS4        |                                                                                                    |         |         |         |         |         |             |   |             |

NOTE: It is possible to manually enter results before the season ends. When you access this menu route before the season has ended it calculates the PI cohort but does not calculate PI. The screen will therefore look like the example above. On the training data the system will have calculated PI as the system date is after the season end date. Your screen will therefore be populated with PI data.

#### 4. Click Add Results.

NOTE: It is appropriate in this instance to do a bulk entry. There will be circumstances where individual entry is more efficient.

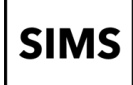

5. Type **50087708** into the **QN** field, select the **Pearson BTEC Level 1 Diploma in an Introduction to Hair and Beauty (50087708)** then click **Refresh**.

| / dd fi |                                    |                        |                    |          |         |        | . ^   |
|---------|------------------------------------|------------------------|--------------------|----------|---------|--------|-------|
|         |                                    |                        |                    |          |         |        | 🕑 He  |
| ЯN      | Pearson BTEC Level 1 Diploma in a  | n Introduction to Hair | and Beauty (500877 | 08)      |         | Change |       |
| Subject | Beauty Services                    | ~                      | Course             |          | ~       |        |       |
| Level   | NQF Level 1                        | ~ Awar                 | ding Body Pearso   | n        | ~       |        |       |
| litle   | Pearson BTEC Level 1 Diploma in an | Introduction to Hair a | and Beauty         |          |         |        |       |
| àrade   | Pass                               | ~                      |                    |          |         |        |       |
|         | Key Stage 4 Entry<br>Equivalence   | 1                      | 9-4 0              | 9-1 1    |         |        |       |
|         | Key Stage 5 Entry<br>Equivalence   | 0                      | A*-E 0             |          |         |        |       |
|         | Points                             | 1                      |                    | Discount | ed 🗌    |        |       |
|         |                                    |                        |                    |          |         |        |       |
|         | Surname                            | Forename               | Y                  | I Reg    | Exam No |        |       |
|         | Allen                              | Eva                    | 11                 | 11D      | 9004    |        |       |
|         |                                    |                        |                    |          |         |        |       |
|         | L                                  |                        |                    |          | [       | Save   | Close |

NOTE: If the QN isn't in the Manage Performance Indicator area the QN would not be found.

6. From the Grade drop-down list select Pass.

In this example do not select the **Discounted** checkbox.

NOTE: The Discounted checkbox should be selected if the candidate has another result with an identical discount code at a higher level - thereby discounting this lower-level result. If checked this would be an example of manual discounting.

- 7. Click **Save** and then **Yes** in response to the prompt regarding two candidates. Notice the ability to add extra students at this stage should your initial selection be incomplete.
- 8. Click **CKD**, answering **No** in this instance to the question regarding the PI Cohort and check the effect in the two students' records when the recalculation is complete. This calculates KEEPING any manuals discounting you may have applied.

NOTE: CRD will calculate RE-SETTING any manual discounting you may have applied. If you have not done any manual discounting, then either option may be used. There is more information on manual discounting in the next Step by Step.

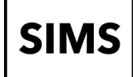

# Step by Step - Adding Non EDI Results - QN not in Manage Performance Indicator

One student has a result for OCR Entry Level Certificate in Physical Education. The QN for this qualification is **60301004**.

- 1. Select Ethan Adams
- 2. Click Add Result in the Performance Results area
- 3. Type 60301004 into the QN field and click Refresh.

Due to the QN not appearing in the Manage Performance Indicators area the QN cannot be found.

- 4. Click **OK.**
- 5. From the Subject dropdown select Physical Education
- 6. Select Entry Level from the Level dropdown.
- 7. Select **OCR** from the Awarding Body dropdown.
- 8. Select Pass from the Grade dropdown.
- 9. Click Save.

The system warns you that No value entered for entry equivalence. Is this OK?

- 10. Click Yes.
- 11. Click Close.

The system realises that you have made a change and does a CKD (Collate Keeping Discounting)

12. Click Yes.

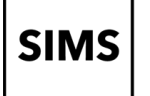

# 04 – Import of Results Files and Error Handling

# **Chapter Introduction**

This chapter covers the preparatory tasks necessary prior to result import. It covers the import of results files and potential error messages the result import may generate.

In Examinations Organiser, the current season should be **June (Summer) Exams 2024**, as set up at the start of the exams process.

This is displayed at the bottom of the screen and can be changed by clicking in the bottom bar or by selecting **Focus | Change Season** (all active windows should be closed).

Although results can be imported regardless of the season selected, it makes sense to be in the correct season for succeeding activities.

### Step by Step – Checking the EDI Directories and Moving Old Results Files

| NOTE: EDI dire | OTE: EDI directories: |  |  |  |  |  |  |  |  |  |
|----------------|-----------------------|--|--|--|--|--|--|--|--|--|
| Inbox          | R:\SIMS\EXAMIN        |  |  |  |  |  |  |  |  |  |
| Outbox         | R:\SIMS\EXAMOUT       |  |  |  |  |  |  |  |  |  |
| Holding Box    | R:\SIMS\EXAMHOLD      |  |  |  |  |  |  |  |  |  |
| Holding Box    | R:\SIMS\EXAMHOLD      |  |  |  |  |  |  |  |  |  |

1. Select **Tools | School Setup | School Details** to check that the EDI directories are mapped correctly.

It is good practice to move old results files from the **EXAMIN** directory before downloading and importing new results files.

- 2. Use Windows Explorer to navigate to the R: \SIMS \EXAMIN directory.
- 3. Order the files alphabetically by clicking the **Name** column header.
- 4. Note the presence of a folder called **Old Results Files**.
- 5. Locate the **Results** files by pressing **R**.
- 6. There are 2 files that should be left in place. These are **R9513770.X41** and **R9513740.X42**. **All** other **R** files should be moved to the **Old Results** file folder.

Remember that actual results files are downloaded using the A2C software. The A2C software should be configured to place the files, once downloaded, in the R:\SIMS\EXAMIN directory (this may be different in school). Examinations Organiser can only import files if they have been downloaded and placed in the correct folder.

# Importing Results/Handling Errors

The following step by steps will import all of the results needed for the analysis sections to follow. They provide an opportunity to consider errors which might occur when results are imported.

#### Importing Results File R9513770.X41

# Step by Step – Importing Results/Handling Errors

In this step by step a results file which contains errors will be imported. The errors will be reviewed, and the appropriate action considered.

1. Select **Tools | Import Results & Enrolments** to display the **Import Results & Enrolments** screen.

| Results            | C Enrolments                                                                 |
|--------------------|------------------------------------------------------------------------------|
|                    |                                                                              |
| Filename           | •                                                                            |
| Log Import Errors  |                                                                              |
| Results for Eleme  | ents absent from imported basedata                                           |
| Results not match  | hed by an entry                                                              |
| Results indicated  | 1 as being returned against a different Element entry<br>artial Absence flag |
| Results which dif  | ffer from a previous import                                                  |
| Result not in rang | ge defined for the Aspect                                                    |
| 🔽 Result not match | ed by an Enrolment                                                           |
|                    | Import F                                                                     |
| 1                  |                                                                              |
| Import Status      |                                                                              |
|                    | ^                                                                            |
|                    |                                                                              |
|                    |                                                                              |
| <                  | >                                                                            |
| <<br>Errors        | >                                                                            |
| Errors             | >                                                                            |
| Errors             | >                                                                            |
| Errors             | >                                                                            |
| Errors             | >                                                                            |
| < Errors           | >                                                                            |

- 2. Click the **Filename** field browser (magnifying glass) to display the results files in the **EXAMIN** directory.
- 3. Select the file **R9513770.X41**.
- 4. Leave the Error Reports selected (see the following text for clarification).
- 5. Click Import File.
- 6. The progress of the import will be displayed in the Import Status section.
- 7. An **Error Report** (if generated) will appear in the **Errors** section and can be printed or saved as a text file.
- 8. Save the error report to the desktop. Click **Save** and navigate to the desktop, type **AQA Errors** in the **Filename** field, then click **Save**.

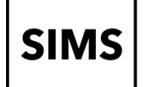

#### **Import Errors Summary**

#### El Results for elements absent from imported basedata

The correct element from the basedata must be imported.

#### E2 Results not Matched by an Entry

There is a result in the results file for a candidate which cannot be matched with an element in the basedata. This could arise if the school has changed a tier manually and SIMS was not updated.

#### E3 Results Indicated as Being Returned Against a Different Element Entry

There is a result in the results file for a candidate who is associated with an element, but it is not the element for which the entry for the candidate was made. SIMS checks that the element for which the grade has been issued has been imported from the basedata and will record the result against it. For example, this could arise if the board awards a grade for Biology when the candidate was entered for Human Biology.

#### **E4 Results with a Partial Absence Flag**

This may occur where a student was absent for one of the components of the examination. The report is for information only.

#### E5 Results which Differ from a Previous Import

This will arise if a re-import of the results file has been carried out and could indicate that some editing of results has taken place between the two imports. The existing result is automatically overwritten. Note that if the original result was correct it will need to be re-edited.

#### E6 Result not in Range Defined for the Aspect

This could occur if the board has created a new grade which does not exist in the grade set for the aspect. The board would need to be contacted to clarify the situation.

#### E7 Result not Matched by an Enrolment (EDEXCEL Only)

The student was not enrolled for the award using Examinations Organiser.

NOTE: If the error 'Invalid Series Code in File' is displayed. This means that the basedata for that Exam Board has not been imported. This might happen if entries were completed online directly with the Exam Board. The solution is to import the basedata. It is not necessary to have made the entries through SIMS but the relevant basedata must be imported.

#### Correcting the El Error in R9513770.X41

#### Step by Step - Importing Basedata to Correct the El Error

- 1. Select Focus | Basedata this will display the Basedata for June (Summer) Exams 2024 screen.
- 2. Expand AQA, right-click 6G24\_70 AQA GCSE and select Refresh Basedata from the pop-up menu.
- 3. Click **Yes** to continue.
- 4. Scroll to locate Award 8973. Click + to open the award and reveal the elements.
- 5. Check that **8973** is selected then click the greyed-out tick next to **8973** to select it. (The tick will become **bold**)
- 6. Click **Next** and then click **Finish**.
- 7. Close the message dialog and the basedata dialog.
- 8. Return to **Tools | Import Results and Enrolments**. Re-import the results file **R9513770.X41** saving the error message as **AQA Errors**. On examination this will show **E1 – Results for Elements absent from imported Basedata and E2 – results not matched by an entry**.

The original error has been rectified. It is possible to de-select the error message if you know that you are importing results not matched by an entry through SIMS.

### Step-by-Step - Importing Component Results

**NOTE**: New XML Component Result File – G File available via A2C to import into SIMS Tools | Examinations | Import Component Results - video about the new functionality at the following link. https://www.youtube.com/watch?v=RE6aby-gYf4

- 1. In SIMS select Tools | Examinations | Import Component Results
- 2. Browse to the Examin folder.
- 3. Select the a2c.95137.70.EDIResults.C4F748D4-AE80-0566-E053-803C02010566.xml file and click Open.
- 4. Click Import
- 5. Select the **Show Successfully Imported Results** and **Show Ignored EDI R file Results** tick boxes.
- 6. Click **Close** and **Close** again.

# 05 - Candidate Statement of Results & Exam Result Reports

#### **Chapter Introduction**

This suite of reports in SIMS is designed to give instant answers on results day with little user intervention. These reports are initially previewed on screen; if exporting to Word, Excel or PDF the resulting file will be saved in the folder specified in **Tools | PI Setup | Folder for Performance Reports.** 

#### Step-by-Step - Candidate Statement of Results Report

- 1. Select Tools | Examinations | Candidate Statement of Results Report.
- 2. Check that the **current season** is selected.
- 3. To the right of **Selection** use the magnifying glass.

Groups can be selected from Class, Course, House, NCYear, RegGrp and User (User-Defined groups). Alternatively, the radio button can be changed to select an individual candidate.

#### 4. Choose Curriculum Year 11 and Update.

5. Click Run.

NOTE: The ability to Print or to export to Word or PDF.

#### Step-by-Step - Certification Broadsheet Report

- 1. Select Tools | Examinations | Certification Broadsheet Report.
- 2. Check that the current season is selected.
- 3. Select All from the Level dropdown.
- 4. Select Curriculum Year 11 in the Group
- 5. Click Run.

NOTE: Only the ability to select export to PDF.

- 6. Click Browse.
- 7. Select the **Display as wide report.**
- 8. Click Run.

NOTE: The ability to export as a **PDF** or **Excel** document. The **Output Mode** can be changed to **Points.** 

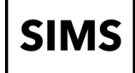

# Step-by-Step - Subject/Grade Analysis Report

- 9. Select Tools | Examinations | Subject/Grade Analysis Report
- 10. Check that the **current season** is selected.
- 11. Select GCSE (9-1) Full Course from the Level dropdown.
- 12. Select Curriculum Year 11 from the Group dropdown.
- 13. Change the **Mode** to **Raw**.
- 14. Change the Order to Description.
- 15. Click Run.

NOTE: For the Certification Broadsheet and the Subject/Grade Analysis reports to run correctly the basedata must contain the QCA (Subject or Discount) Codes as outlined in chapter 1.

### Step by Step - Exporting Results

- 1. From Examinations Organiser select Reports | Results | Export Results.
- 2. Select the following options:
  - Season should be the current season June (Summer) Exams 2024.
  - Group select Curriculum Year 11.
  - Level select All.
  - Select By -select Award (consider what a report using Element would look like).
  - Series select All.
  - Process select Result.
  - Element Type select Certification.
  - Order select Name.
  - Selections click field browser to select from the options available this will depend on choices made elsewhere, for example Level – select All.
  - Leave the two checkboxes selected.
- 3. Click **Update**.
- 4. Click Export.
- 5. There will be a prompt for a file name and location save to the desktop using the name **ResultsExport1** and change the type to **CSV Files** and click **Save**.
- 6. Accept the prompt that the export has been successful by clicking **Yes**.
- 7. Locate the file on the desktop and, if it is associated with Excel, double-click to open.
- 8. Format as required. To make a more manageable spreadsheet, it is possible to hide irrelevant columns and rotate the column headings.

# 06 - Exam Result Reports in Examinations Organiser

### **Chapter Introduction**

This suite of reports in Examinations Organiser is designed to give instant answers on results day with little user intervention. It is possible to run these reports and their different options using last year's data to decide which will be most useful on results day.

# Step by Step - Element/Component Results Report

- 1. Select **Reports | Results | Element/Component Results** to display the relevant report criteria.
- 2. Accept the default season.
- 3. Change the Series to OCR GCSE/CNAT.
- 4. Accept the other default options.
- 5. Tick the **Produce Distribution Chart** checkbox.
- 6. Click Selections browse to Choose All, then click Update.
- 7. Click **OK** to run the report.
- 8. When you close the original list reports the Distribution Chart version will appear.
- 9. Repeat the previous steps changing the criteria as desired. Pay particular attention to differences in name format.

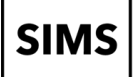

# 07 - Preparing your data for PI

# **Chapter Introduction**

As in previous years you must ensure you have the most up to date QN catalogue from the DfE as described in Chapter 1.

### Step by Step - Cloning the Last Performance File Available

NOTE: For the purposes of the course, Step 1 and 2 have been completed.

- 1. Click **Tools | Examinations | PI setup** to ensure that June (Summer) Exams 2024 is the current season and the default season.
- 2. Click **Clone** to copy the 2023 summer season as a starting point for 2024.

2024 appears in the bottom of the screen and a success message at the very bottom.

- 3. Close this routine.
- 4. Click Tools | Examinations | QN Correlation Report | Without User Defined QNs.

# **QN Correlation Report for MPI Qualifications 2024**

#### Missing PI QNs where Exam Entries or Results exist for Students for MPI Qualifications 2024

| QN       | Title                                              | Grade Set    | Season                   |
|----------|----------------------------------------------------|--------------|--------------------------|
| 60153271 | AQA Level 3 Advanced GCE in English Literature A   | JC 4 Result  | June (Summer) Exams 2024 |
| 60183019 | AQA Level 1/Level 2 GCSE (9-1) in Computer Science | JC 40 Result | June (Summer) Exams 2022 |
| 60185752 | AQA Level 1/Level 2 GCSE (9-1) in Drama            | JC 40 Result | June (Summer) Exams 2024 |
| 60185752 | AQA Level 1/Level 2 GCSE (9-1) in Drama            | JC 40 Result | June (Summer) Exams 2022 |
| 60301004 | OCR Entry Level Certificate in Physical Education  | >>UNKNOWN<<  | June (Summer) Exams 2024 |

This section of the report shows which QNs are required, as there is a corresponding Entry and/or Result against them.

#### PI QNs where no relevant Exam Entries or Results exist for Students for MPI Qualifications 2024

QN Title 60302446 Pearson Edexcel Level 1/Level 2 GCSE (9-1) in Astronomy

This section of the report shows QNs that are in the Managing Performance Indicator area, that are not required, as no Entries or Results are logged against them. Care should be taken if removing these QNs, particularly when Manual adding of Results takes place, as these QNs would be required.

NOTE: It would be good practice to run this report before and after editing the Managing Performance Indicators.

#### 5. Click Tools | Examinations | Manage Performance Indicator.

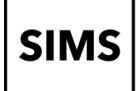

6. Click the down arrow next **New** and note the options.

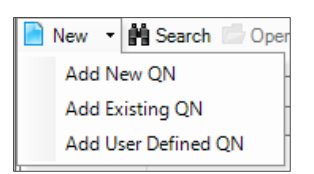

- 7. Click **Add Existing QN** and **Search** without adding any filters. The search will find about 7600 existing QNs. Cancel the results.
- 8. Click **Add New QN** and **Search** without adding any filters. This search will find about 27700 results. Cancel the results.

It is useful to know which QN are required. You can copy the QN you require and paste it into the QN field when you search.

It is possible to delete QNs used last year which are not required this year. This is not essential but makes the task of editing points values easier.

NOTE: When you are editing the points values, there is no verification undertaken by the software. Users need to be very careful to accurately populate the points values in panel 3: Grade Details.

#### Step by Step - Removing a QN

 Enter 60302446 into the QN field and click Search to findPearson Edexcel Level 1/Level 2 GCSE (9-1) in Astronomy. No students were entered for this qualification in 2024 and it is no longer required.

| ſ | 📄 New 🔹 🖬 | Search 🖆 Open 🛠 Remove 🛛 🐺 Browse 🖓 Next 合 Previous |         |                   |                     |                    |
|---|-----------|-----------------------------------------------------|---------|-------------------|---------------------|--------------------|
|   | QN 60309  | 9854 Title                                          | Subject |                   |                     |                    |
| ſ | QN        | Title                                               | Subject | Discount Code KS4 | Discount Code 16-18 | Discounting Family |
|   | 60309854  | AQA Level 1 / Level 2 GCSE (9-1) in Italian         | Italian | FKX               |                     |                    |

- 2. Highlight it and click **Remove**.
- 3. Acknowledge the confirmation and delete the QN from the QN field.

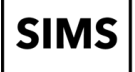

# Step by Step - Adding Existing QNs

1. Click **Add Existing QN** and search for **60187529**. This is a GCSE in **Biology**, a QN that we didn't use last year but do require this year.

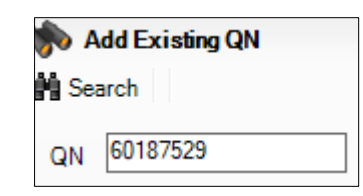

2. Highlight and click **OK**.

| lasic Details                                 |                                    |
|-----------------------------------------------|------------------------------------|
| N 60187529 Grade S                            | st JC 40 Result                    |
|                                               |                                    |
| The AQA Level 1/Level 2 GCSE (5-1) In biology |                                    |
| erformance Indicator                          |                                    |
| Key Stage 4                                   |                                    |
| Discount Code                                 | Discount Code                      |
|                                               |                                    |
| Discount Code Subject                         | Add Discount Code Subject Add      |
| RH3 Biology                                   | // Edit                            |
|                                               | Remove Remove                      |
|                                               |                                    |
| Qualification Type GCSE                       | ✓ Discounting Family               |
| Prior Maths                                   |                                    |
|                                               |                                    |
| EBacc Subject                                 | Counts in the following categories |
| English Language                              | A & AS Level Combined              |
| English Literature                            | A Level                            |
| Mathematics                                   |                                    |
| Biology                                       | Facilitating Subject               |
|                                               | Applied General                    |
| Computer Science                              |                                    |
| Combined Science                              |                                    |
|                                               | Tech Level and Tech Bacc           |
|                                               |                                    |
|                                               |                                    |
|                                               |                                    |
|                                               |                                    |

| Grade | KS4 Points KS4 Size KS4 Std Pass KS4 Pass Grad |      |      |      | Grade | 16-18 Points | 16-18 Size<br>Equivalence | 16-18 A*-E<br>Equivalence |  |  |
|-------|------------------------------------------------|------|------|------|-------|--------------|---------------------------|---------------------------|--|--|
| 9     | 9.00                                           | 1.00 | 1.00 | 1.00 | 9     | 0.00         | 0.00                      | 0.0                       |  |  |
| 8     | 8.00                                           | 1.00 | 1.00 | 1.00 | 8     | 0.00         | 0.00                      | 0.0                       |  |  |
| 7     | 7.00                                           | 1.00 | 1.00 | 1.00 | 7     | 0.00         | 0.00                      | 0.0                       |  |  |
| 6     | 6.00                                           | 1.00 | 1.00 | 1.00 | 6     | 0.00         | 0.00                      | 0.0                       |  |  |
| 5     | 5.00                                           | 1.00 | 1.00 | 1.00 | 5     | 0.00         | 0.00                      | 0.0                       |  |  |
| 4     | 4.00                                           | 1.00 | 1.00 | 1.00 | 4     | 0.00         | 0.00                      | 0.0                       |  |  |
| 3     | 3.00                                           | 1.00 | 0.00 | 1.00 | 3     | 0.00         | 0.00                      | 0.0                       |  |  |
| 2     | 2.00                                           | 1.00 | 0.00 | 1.00 | 2     | 0.00         | 0.00                      | 0.0                       |  |  |
| 1     | 1.00                                           | 1.00 | 0.00 | 1.00 | 1     | 0.00         | 0.00                      | 0.0                       |  |  |
| U     | 0.00                                           | 1.00 | 0.00 | 0.00 | U     | 0.00         | 0.00                      | 0.0                       |  |  |

As it is an existing QN, it has all the properties required for the PI calculations

3. Save the record.

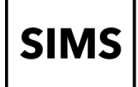

# Step by Step – Adding New QNs

- 1. Click **Add New QN** and search for **61035312**. This is the new **German** exam the students will sit this summer.
- 2. Highlight and click OK.

Notice that as a new qualification it has no properties.

| N                         | 61035312                                                                                                    | Grade Set      |                       | ~                                                                                                    |                      |
|---------------------------|----------------------------------------------------------------------------------------------------|----------------|-----------------------|----------------------------------------------------------------------------------------------------|----------------------|
| itle                      | AQA Level 1/Level 2 GCSE (9-1) ir                                                                                                    | German         |                       |                                                                                                    |                      |
| Perform                   | nance Indicator                                                                                                    |                |                       |                                                                                                    |                      |
| Key St                    | age 4                                                                                                    |                |                       | <b>□</b> 16-18                                                                                                    |                      |
| Disc                      | count Code                                                                                                    |                |                       | Discount Code                                                                                                    |                      |
| Dis                       | count Code Subject                                                                                                    |                | Add<br>Edit<br>Remove | Discount Code Subject                                                                                                    | Add<br>Edit<br>Remov |
|                           | alification Type<br>Prior Maths<br>acc Subject<br>English Language<br>English Laterature<br>Mathematics<br>Biology<br>Chemistry<br>Computer Science<br>Combined Science<br>Physics<br>Additional Science<br>Core Science<br>Humanties<br>Languages | ~              |                       | Discounting Family<br>AS Level Counts in the following categories<br>A & AS Level Combined<br>A Level<br>Counts in the following categories<br>Counts in the following categories<br>Counts in the followi |                      |
| irade I<br>Key Si<br>Grad | Details<br>tage 4<br>le KS4 Points KS4 Size Equivale                                                                                                    | ence KS4 Std F | ass Equivalence       | 16-18<br>Grade 16-18 Points 16-18 Size Equivalence 16-18 A*-E                                                                                                    | Equivale             |

3. Click the **Gradeset** drop-down in panel 1 and select **JC 40 Result**. Notice panel 3 populates with the 9 - 1 plus U gradeset.

NOTE: Gradeset information can be found on the JCQ website <u>https://www.jcq.org.uk/exams-office/entries/</u> in the Awarding Body Gradesets for the relevant year.

- 4. Click the Qualification Type drop-down on panel 2 and select GCSE.
- 5. Click Add next to the Discount Code area.
- 6. Search for **5670**, **Highlight** and **OK**.

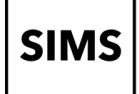

NOTE: Discount Code information can be found for KS4 on the DfE website <u>https://www.gov.uk/government/publications/key-stage-4-qualifications-discount-codes-and-point-scores</u>, Appendix A covers 16-18 guidance.

- 7. In panel 2 as this subject is included as an **Ebacc Subject**, select the checkbox that is required.
- Move to panel 3 and in the Key Stage 4 Size Equivalence column against grade 9 enter
   1.00. Click into the field in the same column for grade 8 and the equivalence will copy to all grades. The KS4 Pass Equivalence field will also populate.
- 9. In the KS4 Std Pass Equivalence column enter 1.00 against grades 9 through to 4.

| asıc Deta      | lis                 |                     |              |              |                           |                         |             |             |  |  |  |  |  |  |
|----------------|---------------------|---------------------|--------------|--------------|---------------------------|-------------------------|-------------|-------------|--|--|--|--|--|--|
| N E            | 61035312            |                     | Grade Set    | JC 40 Result | ~                         |                         |             |             |  |  |  |  |  |  |
| tle 🖟          | AQA Level 1/Lev     | vel 2 GCSE (9-1) ir | n German     |              |                           |                         |             |             |  |  |  |  |  |  |
| L              |                     |                     |              |              |                           |                         |             |             |  |  |  |  |  |  |
| erforman       | ce Indicator        |                     |              |              |                           |                         |             |             |  |  |  |  |  |  |
| Key Stage      | 4                   |                     |              |              | <b>⊢ 16-18</b> ——         |                         |             |             |  |  |  |  |  |  |
| Discou         | nt Code             |                     |              |              | Discount Code             |                         |             |             |  |  |  |  |  |  |
| Discou<br>5670 | ınt Code Sub<br>Ger | iject<br>man        |              | Add          | Add Discount Code Subject |                         |             |             |  |  |  |  |  |  |
|                |                     |                     |              | Remove       | we                        |                         |             |             |  |  |  |  |  |  |
| Qualific       | cation Type         | GCSE                | ~            |              | Discountin                | g Family                |             |             |  |  |  |  |  |  |
| Prie           | or Maths            |                     |              |              | AS Lev                    | el                      |             |             |  |  |  |  |  |  |
| EBacc          | Subject             |                     |              |              | Counts in t               | he following categories | 1           |             |  |  |  |  |  |  |
| En En          | glish Language      |                     |              |              | A & AS                    | Level Combined          |             |             |  |  |  |  |  |  |
| English        | glish Literature    |                     |              |              | A Leve                    |                         |             |             |  |  |  |  |  |  |
|                | thematics           |                     |              |              |                           | mic                     |             |             |  |  |  |  |  |  |
|                | logy<br>emieter     |                     |              |              |                           | ting Subject            |             |             |  |  |  |  |  |  |
|                | mouter Science      |                     |              |              |                           | ical Certificate        |             |             |  |  |  |  |  |  |
|                | mbined Science      |                     |              |              |                           |                         |             |             |  |  |  |  |  |  |
| Phy            | ysics               |                     |              |              | Techlevel                 | Land Task Dava          |             |             |  |  |  |  |  |  |
| Ad             | ditional Science    |                     |              |              | Tech Level                | and rechibacc           |             |             |  |  |  |  |  |  |
|                | re Science          |                     |              |              | Tech L                    |                         |             |             |  |  |  |  |  |  |
|                | manities            |                     |              |              |                           |                         |             |             |  |  |  |  |  |  |
|                | iguages             |                     |              |              |                           | led Project             |             |             |  |  |  |  |  |  |
| irade Deta     | ails                |                     |              |              | 40.40                     |                         |             |             |  |  |  |  |  |  |
| Key Stage      | KCA Delete          | KS4 Size            | KS4 Std Pass | KS4 Pass     | 10-18<br>C-rdt            | 10 10 Delete            | 16-18 Size  | 16-18 A*-E  |  |  |  |  |  |  |
| Grade          | NO4 POINTS          | Equivalence         | Equivalence  | Equivalence  | Grade                     | 10-10 POINTS            | Equivalence | Equivalence |  |  |  |  |  |  |
| 9              | 9.00                | 1.00                | 1.00         | 1.00         | 9                         | 0.00                    | 0.00        | 0.          |  |  |  |  |  |  |
| 8              | 8.00                | 1.00                | 1.00         | 1.00         | 8                         | 0.00                    | 0.00        | 0.          |  |  |  |  |  |  |
| 6              | /.00                | 1.00                | 1.00         | 1.00         | /<br>c                    | 0.00                    | 0.00        | 0.          |  |  |  |  |  |  |
| 5              | 5.00                | 1.00                | 1.00         | 1.00         | 5                         | 0.00                    | 0.00        | 0.          |  |  |  |  |  |  |
| 4              | 4.00                | 1.00                | 1.00         | 1.00         | 4                         | 0.00                    | 0.00        | 0.          |  |  |  |  |  |  |
| 3              |                     | 1.00                | 1.00         | 1.00         | 3                         | 0.00                    | 0.00        | 0.          |  |  |  |  |  |  |
| 2              | 2.00                | 1.00                | 0.00         | 1.00         | 2                         | 0.00                    | 0.00        | 0.          |  |  |  |  |  |  |
|                | 1.00                | 1.00                | 0.00         | 1.00         | 1                         | 0.00                    | 0.00        | 0./         |  |  |  |  |  |  |
| 1              |                     |                     |              |              |                           |                         |             |             |  |  |  |  |  |  |

NOTE: When a New QN is added it is the user's responsibility to populate panels 1, 2 and 3 accurately. The SIMS handbook Processing Results and Calculating PI Data in Exams and SIMS is a useful resource for locating accurate data. It contains links to the official documents and websites that source such information. It can be accessed by clicking Documentation on SIMS Home Page followed by the Exam and Assessment link and the Examination link.

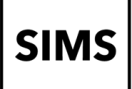

10. Save this record.

NOTE: Add User Defined QN can be used for GCSEs that do not count toward the Performance Tables and do not have a QN.

### Step by Step – Adding New QNs using Populate Grade Details

- 1. Click Add New QN and search for 60185752. This is the new exam in Drama.
- 2. Highlight and click OK.
- 3. Click the Gradeset drop-down in panel 1 and select JC 40 Result.
- 4. Click the Qualification Type drop-down on panel 2 and select GCSE.
- 5. Click Add next to the Discount Code area.
- 6. Search for LC11, Highlight and OK.
- 7. Click Populate Grade Details from Similar QN.

Normal Strate Orade Details from a Similar QN

8. Select AQA Level 1/Level 2 GCSE (9-1) in English Literature.

| Gen      | Title                                                         |  |
|----------|---------------------------------------------------------------|--|
| 60142923 | AQA Level 1/Level 2 GCSE (9-1) in English Language            |  |
| 60144476 | AQA Level 1/Level 2 GCSE (9-1) in English Literature          |  |
| 60146084 | AQA Level 1/Level 2 GCSE (9-1) in Mathematics                 |  |
| 60180869 | OCR Level 1/2 GCSE (9-1) in Art and Design                    |  |
| 60182167 | OCR Level 1/2 GCSE (9-1) in Music                             |  |
| 60182799 | AQA Level 1/Level 2 GCSE (9-1) in Physical Education          |  |
| 60183019 | AQA Level 1/Level 2 GCSE (9-1) in Computer Science            |  |
| 60183792 | OCR Level 1/2 GCSE (9-1) in Food Preparation and Nutrition    |  |
| 60185491 | AQA Level 1/Level 2 GCSE (9-1) in Dance                       |  |
| 60185958 | AQA Level 1/Level 2 GCSE (9-1) in Citizenship Studies         |  |
| 60187517 | AQA Level 1/Level 2 GCSE (9-1) in Physics                     |  |
| 60187529 | AQA Level 1/Level 2 GCSE (9-1) in Biology                     |  |
| 60187578 | AQA Level 1/Level 2 GCSE (9-1) in Chemistry                   |  |
| 60301430 | OCR Level 1/2 GCSE (9-1) in Economics                         |  |
| 60306634 | OCR Level 1/2 GCSE (9-1) in Design and Technology             |  |
| 60212105 | AQA Level 1 / Level 2 GCSE (9-1) in Chinese (Spoken Mandarin) |  |

- 9. Click **OK**. Notice that Panel 3. Grade Details is now complete.
- 10. Click Save.

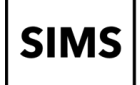

# Adding Qualification no longer in the QWS QAN Catalogue

New functionality was added in Spring 2023 to allow schools to add qualification numbers no longer included in the QWS files, but required to appear in the PI Reports

# Step-by-Step - Add Qualification Data

- 1. Select Tools | Examinations | Add Qualification Data
- 2. Click OK
- 3. Click **New**
- 4. Type the QN 60370506
- 5. Add the Title BTEC Level 1/2 Tech Award in Digital Information Technology
- Select CNI Computer Use from the Discount code/Subject dropdown (this is sorted by description to allow easy use).
- 7. Select **103 Pearson Education Ltd** from the **Awarding Body / Board** dropdown (this is sorted by description to allow easy use).
- 8. Select **BTA BTEC Technical Award L1/2 Band C P–D\*** from the **Qual Type / Level**.
- 9. Enter **06/06/2079** into the **Expiry Date / Certification End Date** box.

| 1 QN and Discount Code                  |                                                                            |
|-----------------------------------------|----------------------------------------------------------------------------|
| QN                                      | 60370506 Title BTEC Level 1/2 Tech Award in Digital Information Technology |
| Discount Code / Subject                 | CN1 - Computer Use V                                                       |
| Awarding Body / Board                   | 103 - Pearson Education Ltd 🗸                                              |
| Qual Type / Level                       | BTA - BTEC Technical Award L1/2 - Band C - P-D* v                          |
| Expiry Date / Certification End<br>Date | 06/06/2079                                                                 |

10. Click Save.

NOTE: Adding Qualification Data in SIMS - Tools | Examinations | Add Qualification Data - video about the new functionality at the following link.

https://www.youtube.com/watch?v=i67vWeoUT4c

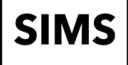

# 08 - PI Calculation and Reports

# **Chapter Introduction**

Producing accurate data involves a three-stage process, EDI results are imported into Examinations Organiser, additional non-EDI results can be added to SIMS, or existing results edited, and finally the PI calculations can be made.

In Examinations Organiser it is possible to adjust the composition of the PI cohort via **Tools | Group Manager | PI Cohort**. For example, the Key Stage 4 (KS4) cohort is calculated on the basis of students on roll in curriculum year 11 on the January census day. There are limited circumstances where schools can legitimately discount students from the cohort even though they meet the criteria described previously. For example, students admitted to year 11 who have recently arrived in this country can be discounted in some circumstances.

NOTE: Refer to DfE for complete information.

#### Initial Collation and Calculation of PI Data

Select **Tools | Examinations | Edit PI Data** and click **OK** to confirm an up-to-date download. The system will collate then calculate the PI data.

When the calculation process is complete the Edit PI Screen will open. If you try to access this routine before the summer season has ended no collation or calculations will be made and you will get a message saying the PI cohort(s) are being calculated. This will allow you to manually enter non-EDI results before download day if they are available.

| Edit PID    | sta          |             |          |     |            |            |         |       |         |            |         |         |         |         |         |              |        |                    |
|-------------|--------------|-------------|----------|-----|------------|------------|---------|-------|---------|------------|---------|---------|---------|---------|---------|--------------|--------|--------------------|
| Current Sea | son [June (S | ummer) Exam | e 1000   |     |            |            |         |       |         |            |         |         |         |         | 12 C    | hange Season | III CR | D 🔄 СКВ 😨 Неір 💥 С |
| Sumame      |              | Fo          | rename [ |     | YTI 🛛      | Any>       | ~ Re    | 9 4   | πγ> ~   | Status ola | y> ∼    | Q Searc | ch      |         |         |              |        |                    |
|             | Surname      | Forename    | YTI      | Reg | DOB        | ULN        | Exam No | PIC   | Cohort  | KS4 9-4    | KS4 9-1 | KS4 Pta | KS4 Avg | KS5 Pts | KS5 Avg | Recalculate  | ^      | Add Results        |
|             | Adams        | Adam        | 13       | G   | 31/08/2005 | 5142335537 | 6000    |       | Age 16+ |            |         |         |         |         |         |              |        |                    |
|             | Alsop        | Sabrina     | 11       | 11B | 05/08/2007 | 5142334611 | 8000    | 1.60  | KS4     | 7.00       | 7.00    | 37.50   | 5.36    |         |         |              |        |                    |
|             | Amnar        | Tarak       | 11       | 11C | 05/02/2007 | 5142367684 | 8001    |       | KS4     | 6.00       | 6.00    | 30.00   | 5.00    |         |         |              |        |                    |
|             | Andrews      | Maya        | 11       | 11D | 23/07/2007 | 5142334743 | 8002    | 2     | KS4     | 7.00       | 8.00    | 41.00   | 5.13    |         |         |              |        |                    |
|             | Andrews      | Wyatt       | 11       | 11E | 28/12/2006 | 5142334603 | 8003    | 1.50  | KS4     | 3.00       | 6.00    | 21.00   | 3.50    |         |         |              |        |                    |
|             | Aston        | Finlay      | 11       | 11F | 12/01/2007 | 5142335979 | 8004    | 1.00  | KS4     | 2.00       | 5.00    | 16.50   | 3.30    |         |         |              |        |                    |
|             | Astwick      | Gwenneth    | 11       | 11F | 21/02/2007 | 5142367676 | 8005    |       | KS4     | 6.00       | 6.00    | 30.00   | 5.00    |         |         |              |        |                    |
|             | Avolon       | Skyla       | 11       | 11E | 02/01/2007 | 5142335960 | 8006    | 1.55  | KS4     | 5.00       | 6.00    | 26.50   | 4.42    |         |         |              |        |                    |
|             | Badger       | David       | 13       | G   | 25/09/2004 | 1111164591 | 6002    | 1.00  | Age 16+ |            |         |         |         |         |         |              |        |                    |
|             | Bains        | Kirk        | 13       | 3   | 18/01/2005 | 5142334573 | 6005    | 1     | Age 16+ |            |         |         |         |         |         |              |        |                    |
|             | Baker        | Jordan      | 13       | K   | 30/03/2005 | 1111164702 | 6006    | 1.5   | Age 16+ |            |         |         |         |         |         |              |        |                    |
|             | Bartle       | Grace       | 13       | P   | 04/05/2005 | 1111164478 | 6007    | 1.80  | Age 16+ |            |         |         |         |         |         |              |        |                    |
|             | Bellic       | Roman       | 13       | G   | 06/05/2005 | 5142334514 | 6009    | 1.00  | Age 16+ |            |         |         |         |         |         |              |        |                    |
|             | Bernard      | Edward      | 13       | M   | 04/12/2004 | 1111164745 | 6010    | 1     | Age 16+ |            |         |         |         |         |         |              |        |                    |
|             | Bond         | Steve       | 11       | 11D | 10/10/2006 | 5142367668 | 8007    | 1     | KS4     | 7.00       | 7.00    | 42.50   | 6.07    |         |         |              |        |                    |
|             | Broden       | Ellis       | 11       | 11C | 10/09/2006 | 5142335952 | 8008    | 1     | KS4     | 7.00       | 7.00    | 41.50   | 5.93    |         |         |              |        |                    |
|             | Brompton     | Fletcher    | 11       | 11B | 24/12/2006 | 5142335936 | 8009    | 1     | KS4     | 9.00       | 9.00    | 50.00   | 5.56    |         |         |              |        |                    |
|             | Brooks       | Kirsten     | 13       | N   | 06/11/2004 | 1111164222 | 6014    | 1.55  | Age 16+ |            |         |         |         |         |         |              |        |                    |
|             | Cadilia      | Samuel      | 11       | 11A | 02/10/2006 | 5142334867 | 8010    | 1.00  | KS4     | 3.00       | 5.00    | 23.00   | 4.60    |         |         |              |        |                    |
|             | Carlsen      | Zach        | 11       | 11B | 25/04/2007 | 5142334859 | 8011    | 1     | KS4     | 9.00       | 9.00    | 51.00   | 5.67    |         |         |              |        |                    |
|             | Carlsen      | Neville     | 13       | Q   | 06/08/2005 | 5142334484 | 6016    | 1.85  | Age 16+ |            |         |         |         |         |         |              |        |                    |
|             | Carter       | Hannah      | 11       | 110 | 28/04/2007 | 5142367641 | 8012    | 1.000 | II KSA  | 7.00       | 8.00    | 38.00   | 4.75    |         |         |              | v      |                    |

# Step by Step - Manual Discounting

- 1. Locate Anthony Barret's results by searching with the Surname filter.
- 2. Right-click in the **Discounted** column on the **Citizenship Studies** row to access the pop-up menu.

| Title                 | QN       | Disc Code | Level    | AO    | Code  | Season                   | Grade | KS4<br>9-4 | KS4<br>9-1 | KS4<br>Entry | L3 Entry<br>KS4 Entry at 16+ | KS4<br>Points | KS5<br>Points | Discounted | HAdd Result          |
|-----------------------|----------|-----------|----------|-------|-------|--------------------------|-------|------------|------------|--------------|------------------------------|---------------|---------------|------------|----------------------|
| Art, Craft and Design | 60180869 | JA2       | GCSE/9FC | OCR   | J170  | June (Summer) Exams 2024 | 4     | 1          | 1          | 1            | 0                            | 4             | 0             |            | View/Edit            |
| Chemistry Tier H      | 60187578 | RD1       | GCSE/9FC | AQA   | 8462H | June (Summer) Exams 2024 | 4     | 1          | 1          | 1            | 0                            | 4             | 0             |            |                      |
| Citizenship Studies   | 60185958 | EE31      | GCSE/9FC | AQA   | 8100  | June (Summer) Exams 2024 | 5     | 1          | 1          | 1            | 0                            | 5             | 0             | -          | 🛞 Delete             |
| English Language      | 60142923 | FK2B      | GCSE/9FC | AQA   | 8700  | June (Summer) Exams 2024 | 5     | 1          | 1          | 1            | 0                            | 5             | 0             |            | Discount this Result |
| French Option F       | 60187086 | FKF       | GCSE/9FC | EDEXU | 1FR0F | June (Summer) Exams 2024 | 5     | 1          | 1          | 1            | 0                            | 5             | 0             |            |                      |
| Mathematics Tier H    | 60146084 | RB1       | GCSE/9FC | AQA   | 8300H | June (Summer) Exams 2024 | 4     | 1          | 1          | 1            | 0                            | 4             | 0             |            |                      |
| Physics Tier H        | 60187517 | RC1       | GCSE/9FC | AQA   | 8463H | June (Summer) Exams 2024 | 5     | 1          | 1          | 1            | 0                            | 5             | 0             |            |                      |

#### 3. Click Discount this Result and note the effect.

| Title                 | QN       | Disc Code | Level    | AO     | Code  | Season                   | Grade | KS4<br>9-4 | KS4<br>9-1 | KS4<br>Entry | L3 Entry<br>KS4 Entry at 16+ | KS4<br>Points | KS5<br>Points | Discounted |
|-----------------------|----------|-----------|----------|--------|-------|--------------------------|-------|------------|------------|--------------|------------------------------|---------------|---------------|------------|
| Art, Craft and Design | 60180869 | JA2       | GCSE/9FC | OCR    | J170  | June (Summer) Exams 2024 | 4     | 1          | 1          | 1            | 0                            | 4             | 0             |            |
| Chemistry Tier H      | 60187578 | RD1       | GCSE/9FC | AQA    | 8462H | June (Summer) Exams 2024 | 4     | 1          | 1          | 1            | 0                            | 4             | 0             |            |
| Citizenship Studies   | 60185958 | EE31      | GCSE/9FC | AQA    | 8100  | June (Summer) Exams 2024 | 5     | 1          | 1          | 1            | 0                            | 5             | 0             | <b>v</b>   |
| English Language      | 60142923 | FK2B      | GCSE/9FC | AQA    | 8700  | June (Summer) Exams 2024 | 5     | 1          | 1          | 1            | 0                            | 5             | 0             |            |
| French Option F       | 60187086 | FKF       | GCSE/9FC | EDEXL/ | 1FR0F | June (Summer) Exams 2024 | 5     | 1          | 1          | 1            | 0                            | 5             | 0             |            |
| Mathematics Tier H    | 60146084 | RB1       | GCSE/9FC | AQA    | 8300H | June (Summer) Exams 2024 | 4     | 1          | 1          | 1            | 0                            | 4             | 0             |            |
| Physics Tier H        | 60187517 | RC1       | GCSE/9FC | AQA    | 8463H | June (Summer) Exams 2024 | 5     | 1          | 1          | 1            | 0                            | 5             | 0             |            |

- 4. Remove the manual discounting by right-clicking in the **Discounted** column.
- 5. Close the Edit PI Data screen and OK the information box.

NOTE: If any manual discounting is present in your data and you want to keep it then you must use the CKD button when re-calculating your PI data.

# Step by Step - Running the PI Reports

- 1. Select **Tools | Examinations | PI Reports** the default selections are for a Key Stage 4 summary report for the default season.
- 2. Click the **Group Filter** browser and expand the **Exam Performance Cohort** option by clicking on the adjacent +.
- 3. Select PI Cohort 2024 KS4 and click Apply.

| Season       | June (Summer) Exame |         | Qualitying date | 01/05   | 13                                                                                                    |                                                                       |         |          |
|--------------|---------------------|---------|-----------------|---------|----------------------------------------------------------------------------------------------------|-----------------------------------------------------------------------|---------|----------|
| Ind          | Keustane d          | ~       | Report Tune     | Summary | = Select the Grou                                                                                                    | p Filter                                                              |         | 7        |
| Group Filter | Filter Applied      | T ISA   | Q.              | (serve) | Select the effective (<br>From 01/05/2000                                                                                                    | Group date                                                            |         |          |
| Conception.  |                     |         | 1               |         | Name                                                                                                    | Description                                                           | Private | Ne Ne    |
|              |                     |         | v               |         | + FSM                                                                                                    | Free School Meals Free School Meals                                   |         | 20<br>20 |
|              |                     |         |                 |         |                                                                                                    |                                                                       |         | - s      |
|              |                     |         |                 |         | Filter Name                                                                                                    | Private                                                               | 2       |          |
| 4 0          | > N + @ @ @         | (B) (0) | Find   Next     | 15      | III III                                                                                                    | eromance Conot FI Conot 2024 K34                                      |         | 9        |
|              |                     |         |                 |         | Bum Sessor     Course     Ditricity     Fint Language     New Index Co                                                                                                    | Candidates<br>epe<br>e<br>incup<br>licus                              |         |          |
|              |                     |         |                 |         | C Sante     Control Control     Control     Contro     Control     Control     Contro | Candidaes<br>pa<br>pa<br>pa<br>pa<br>pa<br>pa<br>pa<br>pa<br>pa<br>pa |         |          |

4. Click **Run** to generate the Summary report.

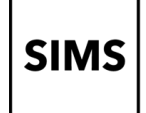

Click **Export PDF** to export the report in PDF format. 5.

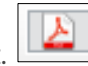

Take note of the default secure location for the report. Click Save As, select Desktop as the 6. location for the report and then click Save.

| Export: Performance Table Report                                 | ? | · ×          |  |
|------------------------------------------------------------------|---|--------------|--|
| 🔂 Save As                                                        |   |              |  |
|                                                                  |   |              |  |
| Export Location: R:\SIMS\Exams\PI_Summary_Report_Keystage_4_ pdf |   | ^            |  |
|                                                                  |   | $\checkmark$ |  |
|                                                                  |   |              |  |
| ОК                                                               |   | Cancel       |  |
|                                                                  |   |              |  |

7. Respond Yes to the message and click OK.

The report could have been printed directly or exported in the other formats indicated.

Click Browse and run the KS4 Report as Detailed and Full, exporting each to the desktop in 8. Excel format.

| Performance Table | Report [Fileset ID: 3MS .net)]        |                 |                  |
|-------------------|---------------------------------------|-----------------|------------------|
| Season            | June (Summer) Exams                   | Qualifying date | 01/05/           |
| Level             | Keystage 4 $\sim$                     | Report Type     | Summary V        |
| Group Filter      | Filter Applied                        | Q               | Detailed<br>Full |
| Description       | Exam Performance Cohort:PI Cohort KS4 | ^<br>~          | 1 011            |

In the Level field select Age 16-18 and select the appropriate Group Filter to match. Run examples of each report type with these parameters.

NOTE: Appendix D explores these new reports in more depth and provides further background information.

# Step by Step - Adjusting the PI Cohort

#### Return to Examinations Organiser.

There may be special circumstances when you need to adjust the PI cohort.

- Select Tools | Group Manager | Pl Cohort. 1.
- 2. Click to expand the **Exam Performance Cohort** folder.
- Right-click the PI Cohort 2024 KS4 group and select Members from the menu displayed. 3.
- Notice the ability to add members to, or delete members from, the cohort. Leave the 4. membership unchanged.
- 5. Click Close then click Close to close the Group Manager dialog.

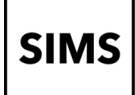

NOTE: If you manually adjust the cohort and subsequently re-calculate PI using the CRD or CKD buttons you must respond No to the following message.

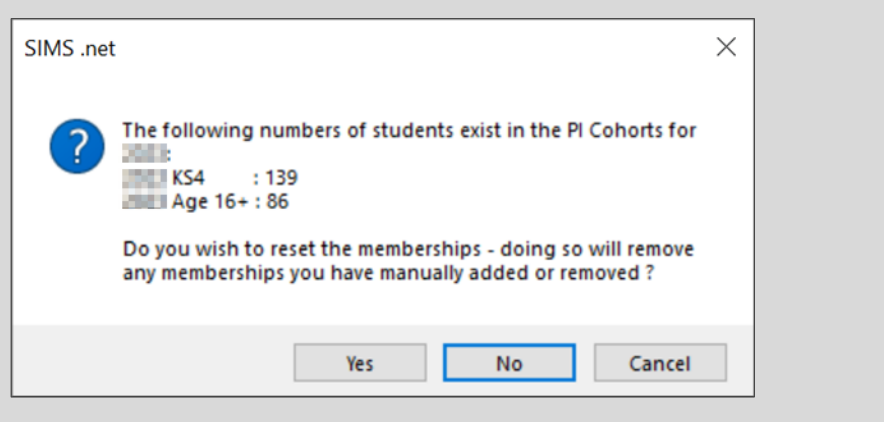

Responding Yes will cause the software to return to the original criteria by which it calculated the cohort and restore to the cohort any student you have excluded or remove any student you have included.

# Step by Step – Group Performance Analysis in Examinations Organiser

NOTE: This report will only work if SIMS has collated the PI Data.

The **Group Analysis Report** enables a whole range of parameters. These enable reports to be generated that are appropriate for different members of school, from senior leaders to class teachers. The parameters are:

- 1. From Examinations Organiser select Reports | Results | Group Performance Analysis.
  - Select the following options: Season June (Summer) Exams 2024 defaults to the currently selected season, all seasons are listed.
  - Qualification GCSE all qualifications active for selected season are listed.
  - Level GCSE/9FC all plus separate levels available for the selected qualification are listed.
  - Year Group Curriculum Year 11 only curriculum years can be selected.
  - Group Type Course class or course can be selected.
  - Output Mode Numbers either numbers or percentages can be selected.
  - Residual Calculation PI Values Average against All Average.
  - Membership Date 01/05/2024 selectable date for membership, defaults to start of season.
  - Group by Season is an additional parameter if All is selected in the Seasons.

NOTE: For this report to work correctly the QN must be added to the Manage Performance Indicator area (as in Chapter 5) and associations should be made between awards, courses and basedata. Basedata should be structured appropriately with a one for one relationship between certification elements and awards. More details in Chapter 12.

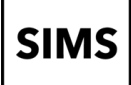

# 09 - Creating a Results Marksheet to Edit Results

# **Chapter Introduction**

This chapter deals with creating result marksheets to view and edit results. Results marksheets are the only way to edit EDI results after a Review of Marking.

If marksheets have been created using the marksheet setup series routine; consolidated or results marksheets will have been created as part of that process.

Results that have been successfully imported can be viewed in a marksheet, which contains a result type aspect. Marksheets can be created containing students in class groups or for the entire year group.

#### Step by Step - Creating a Results Marksheet to Edit Results

#### In Examinations Organiser.

- 1. Select **Focus | Marksheet Setup Award** or click **Marksheet Setup** on the application bar. This launches the **Marksheet** wizard.
- Select an award browse to the required subject award. Select English Language (AQA 8700).
- 3. Select an aspect type browse to Result and select it.
- 4. Do not select an **Existing Template**, click **Next**.
- 5. Click Yes when prompted to Include Entry Aspects as a read-only column in marksheet.
- 6. Select **Elements** accept the default. Click **Next**.
- 7. Configure marksheet columns the column headings can be edited, and the order of the columns can be changed. Do not make any changes, then click **Next**.
- 8. Expand **Groups** select the groups of students to be included, expand the **National Curriculum Year** folder scroll to the **Curriculum Year 11** and **Select** then click **Next**.
- 9. Enter notes and create marksheets it is possible to add text as notes to appear on the marksheet, the number of marksheets to be created will be displayed. Click **Finish**.
- 10. The marksheet will be created for the selected groups and the group names listed in the window. Note the name.
- 11. Click Close.

#### Step by Step - Editing Results Using a Results Marksheet

- 1. Select Focus | Marksheet Data Entry.
- 2. Use AQA and Result filter in the Categories field and OK.
- 3. Check that the **Owner** is set to **All**.
- 4. Click Refresh and open the Curriculum Year 11 Jun 2024 Result 70/8700 marksheet.

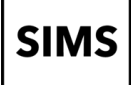

- 5. Accept the message box.
- 6. Edit Malakai Bailey's grade 3 to 4.
- 7. Click Save.
- 8. Locate the 11A/Dr1 23/24 Jun 2024 Result 70/8261 marksheet and open it.
- 9. Edit Rachel Barne's 5 grade to 6.
- 10. Save and Close.

#### Step by Step - Ensuring our Changes are Collated by PI

Return to **SIMS**.

- 1. Select Tools | Examinations | Edit Pl Data.
- 2. Click OK.
- 3. Click **CKD** (Collate Keeping Discounting). The routine will first collate the changes, then calculate the impact.
- 4. Click **No** in response to the updating the PI cohort message as no changes have been made.

NOTE: If this routine is not run the changes which have just been made via the marksheets will not be included in the PI calculations.

5. Note and accept the message relating to the Data Integrity Check Report. The report can be accessed in the default location set under Tools | Examinations | Pl Setup. Use windows explorer to navigate to that location and open the report which will be in Excel csv format. (On ESS training machines the location will be R:\Sims\Exams).

| sms Export: Grade                      | Integrity Report                                                                                                    | ? | × |  |  |  |  |
|----------------------------------------|----------------------------------------------------------------------------------------------------|---|---|--|--|--|--|
| Grade changes h<br>the location define | Grade changes have been detected and the Grade Integrity Check Report has been run. This will be saved the location defined in Tools   Examinations   PI Setup. |   |   |  |  |  |  |
| Export Location:                       | R:\SIMS\Exams\Grade_Integrity_Check_June (Summer) Exams                                                                                                    |   |   |  |  |  |  |
|                                        |                                                                                                    |   |   |  |  |  |  |
|                                        |                                                                                                    | 0 | K |  |  |  |  |

| Data Integrity Check Export |          |         |       |       |        |          |       |       |       |          |     |      |      |           |            |              |           |           |           |              |         |          |          |
|-----------------------------|----------|---------|-------|-------|--------|----------|-------|-------|-------|----------|-----|------|------|-----------|------------|--------------|-----------|-----------|-----------|--------------|---------|----------|----------|
| Export Date: 24/06/2024     |          |         |       |       |        |          |       |       |       |          |     |      |      |           |            |              |           |           |           |              |         |          |          |
| Export Time: 15:43:04       |          |         |       |       |        |          |       |       |       |          |     |      |      |           |            |              |           |           |           |              |         |          |          |
| Name                        | QAN      | Subject | Level | Grade | Points | KS4Entry | KS4AC | KS4AE | KS4AG | L3Points | L3E | L3AC | L3AE | New Grade | New Points | New KS4Entry | New KS4AC | New KS4AE | New KS4AG | New L3Points | New L3E | New L3AC | New L3AE |
| Bailey Malakai              | 60142923 | FK2B    | 9FC   | 3     | 3      | 1        | 0     | 1     | 1     | 0        | 0   | 0    | 0    | 4         | 4          | 1            | 1         | 1         | 1         | 0            | 0       | 0        | 0        |
| Barnes Rachel               | 60185752 | LC11    | 9FC   | 5     | 5      | 1        | 1     | 1     | 1     | 0        | 0   | 0    | 0    | 6         | 6          | 1            | 1         | 1         | 1         | 0            | 0       | 0        | 0        |

NOTE: If you don't see a grade change as expected, this is due to the QN not being in the Manage Performance Indicator section. This report does not report Q grade edits.

- 6. Close the file and return to the **Edit PI Data** routine in SIMS.
- 7. View Malakai Bailey's results and check that he has a 4 for English Language.
- 8. Check the results of **Rachel Barnes** and verify that the changes made to **Drama** have been captured by the PI routines.
- 9. Click **Close** to close the **Edit PI Data** but stay in SIMS for the next activity.

# 10- Entering External Results

# **Chapter Introduction**

External results are results gained by students at other centres who subsequently transfer to their current school. This routine allows SIMS to hold a complete record of these students' results. Results entered via this routine have no impact on PI calculations. This routine will be particularly useful for schools needing to record prior attainment in English and Maths for students who have joined the Sixth Form from other institutions. Data entered here will be available to the Update Prior Attainment routine which in turn is accessed by the Autumn Post-16 census.

### Step by Step - Entering External Results

- 1. In SIMS select Tools | Examinations | External Results Manual Entry.
- 2. Enter **Ching** in the surname field and click search.
- 3. Open Susie Ching.
- 4. Click Add Result.
- 5. Select **Academic Year 2019/2020** in the Year dropdown. This student gained a GCSE in Chinese with the AQA board in **June 2019** at his previous school.
- 6. Enter the QN of the qualification 60312105 and select 60312105 AQA Level 1/Level 2 GCSE (9–1) in Chinese (Spoken Mandarin) and click Apply.
- 7. The Result Date is June 2020.
- 8. Select AQA for the Board.
- 9. Select GCSE (9-1) Full Course for the Level
- 10. Select Chinese for the Subject.
- 11. Select Green Abbey School from the School dropdown.
- 12. Select 8 for the Result.

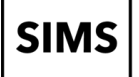

13. Click Save.

| Add External | Exam Result                                                          | ? ×        |
|--------------|----------------------------------------------------------------------|------------|
| Year Acad    | emic Year 2019/2020                                                  |            |
| QN 6031      | 2105 - AQA Level 1 / Level 2 GCSE (9-1) in Chinese (Spoken Mandarin) | Change     |
|              |                                                                      |            |
| Board        | AQA                                                                  |            |
| Level        | GCSE (9-1) Full Course V                                             |            |
| Subject      | Chinese ~                                                            |            |
| Result Type  | Result ~                                                             |            |
| Grade Set    | JC 40 Result                                                         |            |
| Aspect Name  | AQA QCA5950 GCSE/9FC Result                                          |            |
| School       | Green Abbey School                                                   |            |
| Result Date  | 2020 June ~                                                          |            |
| Result       | 8 ~                                                                  |            |
|              |                                                                      | Cruz Cl    |
|              |                                                                      | Save Close |

NOTE: If the QN doesn't appear in Manager Performance Indicator then you will not get the full title. You have the ability to edit and delete this external result. The EDI results can neither be edited nor deleted.

External results can be viewed via the Examinations link from the Student Record.

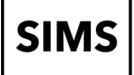

# 11 - Viewing Exam Results in SIMS

### **Chapter Introduction**

Additional convenient methods of viewing results directly in SIMS are explored including the use of the document management server.

#### Step by Step - Viewing Exam Results in SIMS - Single Student

- 1. Select Focus | Student | Student Details.
- 2. Type **Ching** in the **Surname** field.

| 🐜 Find Stu | dent              |             |                     |                  |               |        |               |
|------------|-------------------|-------------|---------------------|------------------|---------------|--------|---------------|
| 📄 New 📫 S  | Search 🝷 📂 Open 🚔 | Print 😽 Bro | wse 🕂 Next 🏠 Previo | ous 🔲 View 👻     |               |        |               |
| Surname    | ching             | Forename    |                     | Admission Number |               | Status | Current ~     |
| Tier       | <any> ~</any>     | Year Group  | <any> V</any>       | Reg Group        | <any> ~</any> | House  | <any> ~</any> |

- 3. Click Search.
- 4. Open Susie Ching.
- 5. Click the **Examinations** hyperlink on the **Links** panel on the right-hand side of the screen. The **Examination Results Detail** screen will be displayed.
- Any historical examination results will be displayed. The data can be ordered by clicking the required column heading, then printed by clicking **Print**. The results can also be directly copied to Excel by clicking **Export**.

| 1 | Results, | Endorsemen | ts and Equ | ivalents |                                   |        |        |        |       |       |     |      |
|---|----------|------------|------------|----------|-----------------------------------|--------|--------|--------|-------|-------|-----|------|
|   | Date     | Level      | Board      | Code     | Title                             | Status | Result | Points | Endrs | Equiv | Ext | Fcst |
|   | 2024-06  | GCSE/9FC   | AQA        | 8100     | Citizenship Studies               | Cert   | 5      | 5.00   |       |       |     |      |
|   | 2024-06  | GCSE/9FC   | AQA        | 8300H    | Mathematics Tier H                | Cert   | 7      | 7.00   |       |       |     |      |
|   | 2024-06  | GCSE/9FC   | AQA        | 8462H    | Chemistry Tier H                  | Cert   | 5      | 5.00   |       |       |     |      |
|   | 2024-06  | GCSE/9FC   | AQA        | 8463H    | Physics Tier H                    | Cert   | 6      | 6.00   |       |       |     |      |
|   | 2024-06  | GCSE/9FC   | AQA        | 8700     | English Language                  | Cert   | 7      | 7.00   |       |       |     |      |
|   | 2024-06  | GCSE/9FC   | AQA        | 8852     | Engineering                       | Cert   | 7      | 7.00   |       |       |     |      |
|   | 2024-06  | GCSE/9FC   | OCR        | J309A    | Food Preparation & Nutrition-Orep | Cert   | 5      | 5.00   |       |       |     |      |
|   | 2024-06  | GCSE/9FC   | OCR        | J536A    | Music-OCR Repository              | Cert   | 6      | 6.00   |       |       |     |      |
|   | 2020-06  | GCSE/9FC   | AQA-70     | 5950     | Chinese                           |        | 8      |        |       |       | Ext |      |

# Step by Step - Uploading individual Candidate Statement of Results to SIMS

- 1. Select Tools | Examinations | Candidate Statement of Results Report.
- 2. Check the Season is June (Summer) Exams 2024.
- 3. To the right of **Selection** use the magnifying glass.
- 4. Choose Curriculum Year 11 and Update.
- 5. Click Upload.
- 6. Select **Yes** to overwriting files of the same name, particularly if you have uploaded the statements of results prior to any re-marks.

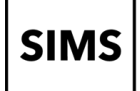

- 7. Return to **Susie Ching's** student details and click the **Linked Documents** hyperlink on the **Links** panel on the right-hand side of the screen.
- 8. View her uploaded **Statement of Results**.

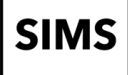

# 12 - Tidying the Examinations Organiser Module

# **Chapter Introduction**

The award – course link in SIMS is an integral part of exam results analysis and ensuring the integrity of this data is important. This chapter starts by exploring how this data can be maintained and updated. It continues with a practical example that most schools might wish to consider and covers a range of other housekeeping routines that will help efficiently maintain the exam data. If the correct associations are not made, then the quick method of making marksheet templates will not work. Consequently, and importantly, in the context of results, the Group Performance Analysis Report cannot produce analyses. It is therefore good practice to check this association as soon as possible.

### Step by Step - Managing Awards and Courses in SIMS

 In SIMS select Tools | Academic Management | Course Manager | Maintain Course to display the Find Course browser. There are multiple possibilities for filtering the list of courses, as displayed in the graphic below.

| 🌄 Find Course<br>📄 New 🕌 Search 🖆 Open 💢 Delete 🚍 Print 🔯 Browse 🖶 Next 🍚 Previous 🗟 Reset Filters 🗟 Update All Course Memberships 暑 Reconciliation Reports | •                  |
|----------------------------------------------------------------------------------------------------|--------------------|
| Description Short Name Subject <any> QAN/Disc Code</any>                                                                                                    |                    |
| Level(s) View Memberships Census View V From 01/08/2011 [5] To 05/10/2011 [5]                                                                               | Status <any></any> |

- 2. Select **GCSE 9-1 Full Course** from the **Levels** drop-down list and click **Search**. Locate **Computer Science (GCSNF)** and double-click to open.
- 3. Click panel **3: Examination**.

| Award                                                                                                    |                                                                  | Board                                                      | Qualification                                                      |                                                                                    | Award Code                                      | From                                                       | То                                                                              | Rea                                                                                           | son                                                            |
|----------------------------------------------------------------------------------------------------|------------------------------------------------------------------|------------------------------------------------------------|--------------------------------------------------------------------|------------------------------------------------------------------------------------|-------------------------------------------------|------------------------------------------------------------|---------------------------------------------------------------------------------|-----------------------------------------------------------------------------------------------|----------------------------------------------------------------|
| COMPUTER SC                                                                                                    | IENCE                                                            | AQA                                                        | General Certifi                                                    | cate of Second                                                                     | 8520                                            | 29/05/1                                                    | 9                                                                               |                                                                                               |                                                                |
|                                                                                                    |                                                                  |                                                            |                                                                    |                                                                                    |                                                 |                                                            |                                                                                 |                                                                                               |                                                                |
|                                                                                                    |                                                                  |                                                            |                                                                    |                                                                                    |                                                 |                                                            |                                                                                 |                                                                                               |                                                                |
| rtification Eleme<br>Season                                                                                                | nts<br>Board                                                     | Award Code                                                 | Entry Code                                                         | Internal Title                                                                     | F                                               | rom                                                        | Click the row<br>To                                                             | to view the Eler<br>AO QAN/D                                                                  | nent Details<br>Disc                                           |
| rtification Eleme<br>Season<br>June (Summer) E                                                                             | nts<br>Board<br>Ex. AQA                                          | Award Code<br>8520                                         | Entry Code<br>8520                                                 | Internal Title<br>Computer Scie                                                    | F<br>ence D                                     | rom<br>1/05/22                                             | Click the row<br>To<br>31/07/22                                                 | to view the Eler<br>AO QAN/E<br>60183019/                                                     | nent Details<br>Disc<br>ICK1                                   |
| rtification Eleme<br>Season<br>June (Summer) B<br>June (Summer) B                                                          | nts<br>Board<br>Ex. AQA<br>Ex. AQA                               | Award Code<br>8520<br>8520                                 | Entry Code<br>8520<br>8520                                         | Internal Title<br>Computer Scie                                                    | F<br>ence 0<br>ence 0                           | rom<br>1/05/22<br>1/05/21                                  | Click the row<br>To<br>31/07/22<br>06/06/21                                     | to view the Eler<br>AO QAN/E<br>60183019/<br>60183019/                                        | ment Details<br>Disc<br>ICK1<br>ICK1                           |
| rtification Eleme<br>Season<br>June (Summer) B<br>June (Summer) B<br>June (Summer) B                                       | nts Board<br>Ex. AQA<br>Ex. AQA<br>Ex. AQA                       | Award Code<br>8520<br>8520<br>8520                         | Entry Code<br>8520<br>8520<br>8520                                 | Internal Title<br>Computer Scie<br>Computer Scie                                   | Fence 0<br>ence 0<br>ence 0                     | rom<br>1/05/22<br>1/05/21<br>1/05/20                       | Click the row<br>To<br>31/07/22<br>06/06/21<br>19/06/20                         | to view the Eler<br>AO QAN/E<br>60183019/<br>60183019/<br>60183019/                           | nent Details<br>Disc<br>ICK1<br>ICK1<br>ICK1                   |
| rtification Eleme<br>Season<br>June (Summer) E<br>June (Summer) E<br>June (Summer) E<br>June (Summer) E                    | nts<br>Board<br>Ex. AQA<br>Ex. AQA<br>Ex. AQA<br>Ex. AQA         | Award Code<br>8520<br>8520<br>8520<br>8520<br>8520         | Entry Code<br>8520<br>8520<br>8520<br>8520<br>8520                 | Internal Title<br>Computer Scii<br>Computer Scii<br>Computer Scii                  | Fence 0<br>ence 0<br>ence 0<br>ence 0           | rom<br>1/05/22<br>1/05/21<br>1/05/20<br>1/05/19            | Click the row<br>To<br>31/07/22<br>06/06/21<br>19/06/20<br>21/06/19             | to view the Eler<br>AO QAN/C<br>60183019/<br>60183019/<br>60183019/<br>60183019/<br>60183019/ | nent Details<br>Disc<br>CK1<br>CK1<br>CK1<br>CK1               |
| rtification Eleme<br>Season<br>June (Summer) E<br>June (Summer) E<br>June (Summer) E<br>June (Summer) E<br>June (Summer) E | nts Board<br>Ex. AQA<br>Ex. AQA<br>Ex. AQA<br>Ex. AQA<br>Ex. AQA | Award Code<br>8520<br>8520<br>8520<br>8520<br>8520<br>8520 | Entry Code<br>8520<br>8520<br>8520<br>8520<br>8520<br>8520<br>8520 | Internal Title<br>Computer Scie<br>Computer Scie<br>Computer Scie<br>Computer Scie | Fence 0<br>ence 0<br>ence 0<br>ence 0<br>(C#) 0 | rom<br>1/05/22<br>1/05/21<br>1/05/20<br>1/05/19<br>1/05/18 | Click the row<br>To<br>31/07/22<br>06/06/21<br>19/06/20<br>21/06/19<br>30/06/18 | to view the Elen<br>AC QAN/C<br>60183019/<br>60183019/<br>60183019/<br>60183019/<br>60183019/ | ment Details<br>Disc<br>CK1<br>CK1<br>CK1<br>CK1<br>CK1<br>CK1 |

- 4. Click in the **To** box and type **31/07/2022** and press **Enter.**
- 5. In Panel **3 Examination**, click **New**.
- 6. Type **8525** in the Award Title and **Search**.
- 7. Highlight and click OK and Save.

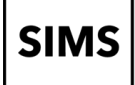

8. Selecting an award in the top panel shows the certification elements linked to it in the bottom panel. Click the **Certification Element** to display a pop-up window which gives more detailed information.

| Certrhcation Elements |       |            |            |                       |          | Click the row to | view the Element De | tails          |                                        |
|-----------------------|-------|------------|------------|-----------------------|----------|------------------|---------------------|----------------|----------------------------------------|
| Season                | Board | Award Code | Entry Code | Internal Title        | From     | То               | AD QAN/Disc         | 8              | Element Details                        |
| June (Summer) Ex.     | AQA   | 8525       | 8525A      | Computer Science Opt. | 01/05/23 | 2                | 60183019/CK1        | Award          | COMPUTER SCIENCE                       |
|                       |       |            |            |                       |          |                  |                     |                |                                        |
|                       |       |            |            |                       |          |                  |                     | Board          | Assessment and Qualifications Alliance |
|                       |       |            |            |                       |          |                  |                     | Internal Title | e Computer Science Opt A (C#)          |
|                       |       |            |            |                       |          |                  |                     | External Tilt  | e COMPUTER SCIENCE OPT A (C#)          |
|                       |       |            |            |                       |          |                  |                     | Description    |                                        |
|                       |       |            |            |                       |          |                  |                     | QCA Code       | CK1 QAN 60183019                       |
|                       |       |            |            |                       |          |                  |                     | Entry Code     | 8525A Process Entry                    |
|                       |       |            |            |                       |          |                  |                     | Fees           | 39.15 Item Certification               |
|                       |       |            |            |                       |          |                  |                     | Result Type    | B Both                                 |

9. Close the pop-up by clicking the **X** at the top left of the **Element Details** panel.

If time allows, run the report, **Reports | Results | Group Performance Analysis** in Examinations. Qualification **GCSE**, Level **9FC**, Year Group **Curriculum Year 11**, Group Type **Course** and **Print**. **Computer Science** will now appear in the Groups Analysis.

The software forces a one-for-one current relationship between awards and courses, so it will not enable you to link an award to a new course when it is currently linked to an existing course.

### Step by Step - Locking Seasons

In Examinations Organiser seasons can be locked and unlocked. Locking prevents further work from being carried out on them but enables the data to be viewed. The season can be unlocked to re-enable access.

1. Select Tools | School Setup | Seasons to display the Season browser.

The **View** browser enables selection of closed, locked and open seasons – the default is open.

- 2. Select June (Summer) Exams 2022, then click View/Edit to display the Season Details screen.
- 3. **Lock** is at the right-hand end of the **Focus** bar and is a closed padlock over a symbol representing autumn, spring and summer seasons.
- 4. Click **Lock** and confirm that the season needs to be locked. Note that **Unlock Season** is now available.
- 5. Click Save.

### Step by Step - Deleting Old Marksheets

When marksheets have been created which are not useful, or when they no longer have any use, they can be deleted so that they do not clutter marksheet lists. Deleted marksheets cannot then be viewed from SIMS or other applications.

- 1. Select Tools | Delete Marksheets.
- 2. Expand Season and select the June (Summer) Exams 2021 season.

- 3. Click **Refresh** to populate the **Marksheet** browser.
- 4. Click Select All in the Marksheet frame.
- 5. Click **Delete**.

NOTE: Deleting a marksheet does not delete the information the marksheet displayed.

#### Locking/Unlocking Marksheets

It is now possible to lock marksheets so that they may be viewed but not edited.

#### Step by Step - Locking Marksheets

- 1. Click Manage Basedata on the application bar or select Focus | Basedata.
- 2. Expand **OCR** to reveal the **6a23\_01 OCR GCSE** series.
- 3. Right-click the series and select **Marksheet Locks** from the menu displayed.
- 4. Select **Results**, then click **Lock** (note the other possible options).
- 5. Acknowledge the message and close the report.
- 6. Close the basedata screen.

# Step by Step - Closing Seasons

NOTE: This is a serious move and should not be done until all the processes for a season have been completed.

Once a season has been closed it cannot be reopened (unlike locking) – this should only be done when all work with the season has been finished.

By closing a season:

- marksheets become read-only
- the seating organiser cannot be accessed
- submissions cannot be made
- results cannot be imported
- basedata cannot be modified
- basic season details cannot be modified
- candidate groups cannot be modified
- access to enrolment and entry details for internal and external candidates will be denied.

NOTE: A season can only be closed if it is unlocked.

- 1. Select Tools | School Setup | Close Season.
- 2. Select June (Summer) Exams 2019, click Close Season, then confirm by clicking Yes.
- 3. After a short pause, a message indicating that the season has been closed is displayed. Click **OK**.

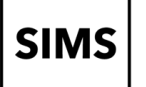

# Step by Step - Tidying Exam Numbers

This will allow you to reuse exam numbers from Leavers.

- 1. Select Tools | Tidy Exam Numbers
- 2. Choose who you are removing the numbers from, in the example below I have chosen Leavers who left before 01/09/2020.

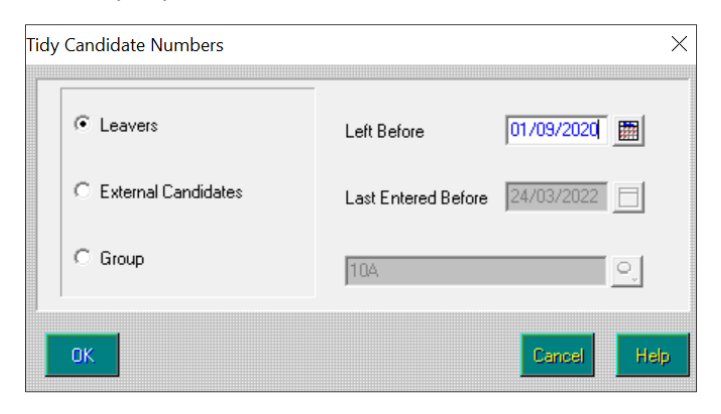

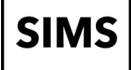

# A – Appendix A – 16-18 Discount Families Qualifications

### **Chapter Introduction**

For full information please see Annex A in the current 16 to 18 discounting guidance on the DfE website, which shows the six discount families and the types of each qualification of each family. As well as assigning the discount code, the discounting family will also need to be provided.

#### Step by Step - Adding Existing QNs

1. Click **Add Existing QN** and search for **60153271**. This is a QN for English Literature A-Level that we didn't use last year but do require this year.

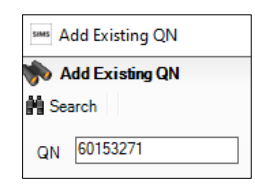

2. Highlight and click OK.

| Bees Add Existing QN                                                                                                    | ? ×                                                                                                    |
|----------------------------------------------------------------------------------------------------|----------------------------------------------------------------------------------------------------|
| 🚸 Add Existing QN                                                                                                    |                                                                                                    |
| n Search                                                                                                    |                                                                                                    |
| QN 60153271 Title Subject                                                                                                    |                                                                                                    |
|                                                                                                    |                                                                                                    |
| QN Title Subject                                                                                                    |                                                                                                    |
| 60153271 AQA Level 3 Advanced GCE in English Literature A English Literature A                                                                                                    | re                                                                                                    |
|                                                                                                    |                                                                                                    |
|                                                                                                    |                                                                                                    |
|                                                                                                    |                                                                                                    |
|                                                                                                    | OK Cancel                                                                                                    |
| 1 match found                                                                                                    |                                                                                                    |
|                                                                                                    |                                                                                                    |
| sic Details                                                                                                    |                                                                                                    |
| 60153271                                                                                                    |                                                                                                    |
|                                                                                                    |                                                                                                    |
| e AQA Level 3 Advanced GCE in English Literature A                                                                                                    |                                                                                                    |
|                                                                                                    |                                                                                                    |
| rformance Indicator                                                                                                    |                                                                                                    |
| /ev. Stane 4                                                                                                    |                                                                                                    |
| Discourt Cala                                                                                                    |                                                                                                    |
| LUSCOURT ONE                                                                                                    |                                                                                                    |
| Discount Code                                                                                                    |                                                                                                    |
| Discount Code Discount Code Discount Code Subject Discount Code Subject                                                                                                    | ct Add                                                                                                    |
| Discount Code Unicode Unicode  | ct Add<br>h Literature Edit                                                                                                    |
| Discount Code Discount Code Di | ct Add<br>In Literature Edit<br>Remov                                                                                                    |
| Discount Code Discount Code Di | ct Add<br>In Literature Edit Remov                                                                                                    |
| Discount Code     Discount Code       Discount Code     Discount Code       Discount Code     Discount Code       Qualification Type     Not Applicable                                                                                                    | ct Add<br>h Literature Edit<br>Seneral V                                                                                                    |
| Discount Code     Discount Code       Discount Code     Discount Code       Discount Code     Discount Code       Qualification Type     Not Applicable       Prior Maths     Add                                                                                                    | ct Add<br>h Literature Edit<br>Seneral V                                                                                                    |
| Discount Code     Discount Code       Discount Code     Add       Prior Maths     Image: State State Sta                                                                                         | ct Add<br>h Literature Calit<br>Seneral V                                                                                                    |
| Discount Code     Discount Code       Discount Code     Subject       Discount Code     Discount Code       Qualification Type     Not Applicable       Prior Maths     Discount in the following c                                                                                                    | et Add<br>In Literature Edit<br>Seneral V<br>ategories                                                                                                    |
| Discount Code     Discount Code       Discount Code     Discount Code       Discount Code     Discount Code       Discount Code     Discount Code       Qualification Type     Not Applicable       Prior Maths     Discount Gale       EBacc Subject     Counts in the following c       English Language     A& AS Level Combin                                                                                                    | ct Add<br>h Literature Seneral<br>ategories<br>ed                                                                                                    |
| Discount Code     Discount Code       Discount Code     Subject       Discount Code     Discount Code       Qualification Type     Not Applicable       Prior Maths     Discount Gale       EBacc Subject     Counts in the following c       English Language     A & AS Level       English Literature     A & Level                                                                                                    | ct Add<br>th Literature Cancel Cancel C                                                                                                    |
| Discount Code       Discount Code         Discount Code       Subject         Discount Code       Discount Code         Qualification Type       Not Applicable         Prior Maths       Discounting Family         EBacc Subject       Counts in the following c         English Language       A & AS Level         Mathematics       A & Academic                                                                                                    | ct Add<br>h Literature Central Central C                                                                                                    |
| Discount Code     Discount Code       Discount Code     Subject       Discount Code     Discount Code       Qualification Type     Not Applicable       Prior Maths     Image: Count Code       EBacc Subject     Image: Count Code       English Language     Image: Count Code       English Language     Image: Count Code       Image: Count Code     Image: Count Code       Image: Count Code     Image: Count Code                                                                                                    | et Add<br>Add<br>Cdit<br>Cdit<br>Remov<br>Seneral<br>ategories<br>ed                                                                                                    |
| Discount Code       Discount Code         Discount Code       Subject         Discount Code       Discount Code         Discount Code       Discount Code         Discount Code       Discount Code         Discount Code       Discount Code         Qualification Type       Not Applicable         Prior Maths       Discounting Family         EBacc Subject       Counts in the following c         English Literature       A & AS Level         Mathematics       Academic         Biology       Facilitating Subject         Applied General       Applied General                                                                                                    | ct Add<br>th Literature Control Control                                                                                                    |
| Discount Code       Discount Code         Discount Code       Subject         Discount Code       Discount Code         Qualification Type       Not Applicable         Prior Maths       Discount Gode         EBacc Subject       Discount Gode         English Language       Counts in the following c         English Literature       As As Level         Mathematics       Academic         Biology       Facilitating Subject         Computer Science       Level 2 Vocational         Level 2 Vocational       Level 2 Vocational                                                                                                    | ct Add<br>th Literature Cancel Cancel C                                                                                                    |
| Discount Code       Discount Code         Discount Code       Subject         Discount Code       Subject         Qualification Type       Not Applicable         Prior Maths       Discount Gode         EBacc Subject       Discount Gode         Biology       A & A S Level         Counts in the following c       A & As Level         Biology       A construct         Computer Science       Computer Science         Combined Science       Technical Certificate                                                                                                    | ct Add<br>h Literature Add<br>Seneral V<br>ategories<br>ed                                                                                                    |
| Discount Code       Discount Code         Discount Code       Subject         Discount Code       Discount Code         Qualification Type       Not Applicable         Prior Maths       Discount Gode         EBacc Subject       A & A S Level         Counts in the following c       A & A S Level Combin         Mathematics       A & A S Level Combin         Biology       A & A S Level Combin         Computer Science       A belled General         Physics       Level 2 Vocational         Interchical Certificate       Technical Certificate                                                                                                    | ct Add<br>Add<br>Cait<br>Cait |
| Discount Code       Discount Code         Discount Code       Subject         Discount Code       Subject         Qualification Type       Not Applicable         Prior Maths       Discount Gode         EBacc Subject       Discount Gode         English Language       Discount Gode         English Language       A & A & Level         Mathematics       A & A & Level Combin         Biology       A & Level         Computer Science       Computer Science         Physics       Technical Certificate         Additional Science       Technical Certificate         Technical Certificate       Technical Certificate                                                                                                    | ct Add<br>th Literature Chit<br>Seneral V<br>ategories<br>ed<br>cc                                                                                                    |
| Discount Code       Discount Code         Discount Code       Subject         Discount Code       Discount Code         Qualification Type       Not Applicable         Prior Maths       Discount Gode         EBacc Subject       Discount Gode         English Language       Discount Gode         English Language       Outs and the following of A&AS Level         Mathematics       Biology         Biology       Facilitating Subject         Combined Science       Combined Science         Physics       Tech Level and Tech Ba         Core Science       Tech Level and Tech Ba                                                                                                    | ct Add<br>th Literature Add<br>Seneral V<br>ategories<br>ed<br>cc                                                                                                    |
| Discount Code       Discount Code         Discount Code       Subject         Discount Code       Subject         Qualification Type       Not Applicable         Prior Maths       Discount Gode         EBacc Subject       Counts in the following c         Biology       A & As Level         Computer Science       A level         Computer Science       Level Zvocational         Computer Science       Level Zvocational         Technical Certificate       Technical Certificate         Physics       Tech Level and Tech Ba         Correct Science       Tech Level         Humanities       Evel 3 Maths                                                                                                    | ct Add<br>th Literature Add<br>Seneral V<br>ategories<br>ed<br>cc                                                                                                    |

NOTE: The information for which family is required can be found in the DfE documentation mentioned at the start of this chapter.

As it is an existing QN, it has all the properties required for the PI calculations, but the new process now means the grade details do not require editing.

| Grade | KS4 Points | KS4 Size<br>Equivalence | KS4 Std Pass<br>Equivalence | KS4 Pass<br>Equivalence | Grade | 16-18 Points | 16-18 Size<br>Equivalence | 16-18 A*-E<br>Equivalence |
|-------|------------|-------------------------|-----------------------------|-------------------------|-------|--------------|---------------------------|---------------------------|
| A*    | 0.00       | 0.00                    | 0.00                        | 0.00                    | A*    | 60.00        | 1.00                      | 1.00                      |
| А     | 0.00       | 0.00                    | 0.00                        | 0.00                    | Α     | 50.00        | 1.00                      | 1.00                      |
| В     | 0.00       | 0.00                    | 0.00                        | 0.00                    | В     | 40.00        | 1.00                      | 1.00                      |
| С     | 0.00       | 0.00                    | 0.00                        | 0.00                    | С     | 30.00        | 1.00                      | 1.00                      |
| D     | 0.00       | 0.00                    | 0.00                        | 0.00                    | D     | 20.00        | 1.00                      | 1.00                      |
| E     | 0.00       | 0.00                    | 0.00                        | 0.00                    | E     | 10.00        | 1.00                      | 1.00                      |
| U     | 0.00       | 0.00                    | 0.00                        | 0.00                    | ▶ U   | 0.00         | 1.00                      | 0.00                      |

3. Save the record.

# Step by Step - Adding New QNs

1. Click **Add New QN** and search for **60187323**. This is a QN for Spanish A-Level that we didn't use last year but do require this year.

| sims 🛕 | dd New QN  |
|--------|------------|
| 🦘 /    | Add New QN |
| M Se   | arch       |
| QN     | 60187323   |

2. Highlight and click OK.

| sins Add New QN |                                     |         | ? | × |
|-----------------|-------------------------------------|---------|---|---|
| 🐝 Add New QN    |                                     |         |   |   |
| Search          |                                     |         |   |   |
| QN 60187323     | Title                               | Subject |   |   |
| QN              | Title                               | Subject |   |   |
| 60187323        | AQA Level 3 Advanced GCE in Spanish | Spanish |   |   |

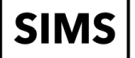

3. Select JC 4 Result in the Grade Set selection.

| AQA Level 3 Advanced GCE in Spanish         erformance Indicator         Key Stage 4         Discount Code         Discount Code         Discount Code         Qualification Type         Prior Maths         EBacc Subject         English Language         English Literature         Mathematics                            | Add<br>Edit<br>Remove |
|----------------------------------------------------------------------------------------------------|-----------------------|
| rformance Indicator         iey Stage 4         Discount Code         Discount Code         Qualification Type         Prior Maths         EBacc Subject         English Language         English Language         English Lterature         Mathematica                                                                       | Add<br>Edit<br>Remove |
| Add       Discount Code         Discount Code       Add         Discount Code       Discount Code         Qualification Type       ✓         Prior Maths       EBacc Subject         English Language       As As Level         Counts in the following categories       A & As Level         Mathematics       A & As Catevel | Add<br>Edit<br>Remove |
| Discount Code Discount Code Discount Code Subject Add Edit Remove Qualification Type Prior Maths EBacc Subject Graptish Language English Language Add Add Add Add Add Add Add Add Add Ad                                                                                                    | Add<br>Edit<br>Remove |
| Discount Code     Subject       Discount Code     Subject       Qualification Type        Prior Maths     Discounting Family       EBacc Subject        English Language        English Language        English Language        Add                                                                                            | Add<br>Edit<br>Remove |
| Qualification Type          Qualification Type          Discounting Family          Discounting Family          Discounting Family          Counts in the following categories          English Language                                                                                                    |                       |
| English Language     English Larature     Mathematics                                                                                                    |                       |
| English Literature     A Level     Academic                                                                                                    |                       |
| Mathematics                                                                                                    |                       |
|                                                                                                    |                       |
| Biology Facilitating Subject                                                                                                    |                       |
| Chemistry                                                                                                    |                       |
| Computer Science                                                                                                    |                       |
| Combined Science                                                                                                    |                       |
| Physics Tech Level and Tech Bacc                                                                                                    |                       |
| Additional Science                                                                                                    |                       |
|                                                                                                    |                       |
| Humanities                                                                                                    |                       |

- 4. In the Key Stage 4 Qualification Type select **Not Applicable**.
- 5. In the 16-18 Discounting Family select General.
- 6. Tick **A Level**, this automatically selects **Academic**.
- 7. Click **Save**.

SIMS

# B - Appendix B - House Keeping and Check List

# Examinations Organiser Results – Checklist 2024

# House Keeping Before Results Day

|    | Task                                                                                                    | Completed |
|----|----------------------------------------------------------------------------------------------------|-----------|
| 1. | Tidy MarksheetsDelete Entry, Coursework, Equivalent, Endorsment and Resultsmarksheets – that are no longer required. The data is safe, they arestored against appropriate aspects and can be recreated for viewing ifrequired.Examinations Organiser route: Tools   Delete Marksheets.                                                                                        |           |
| 2. | Set Results Embargo<br>Once set, this disallows unauthorised SIMS users from viewing exams<br>data through SIMS throughout the period set.<br>Add the season and dates for embargo period (this should include all<br>of Wednesday results day) plus the exceptions.<br>Examinations Organiser route: Tools   School Set Up   Results Embargo.                                |           |
| 3. | <b>Adding Manual Results</b><br>To allow you to enter those results in to SIMS that don't come in via a<br>Results File. SIMS Route: <b>Tools   Examinations   Edit PI Data</b>                                                                                                    |           |
| 4. | Link Awards to Courses of Study Ensure that all active certification awards are linked to courses of study. Many of the Result Analysis Reports depend on this being done. It is also required for post-16 learning aims collection. Examinations Organiser route: Reports   Basedata   Structure SIMS route: Tools   Academic Management   Course Manager   Maintain Course. |           |

| 5. | Check QCA Codes are Assigned to Certification Elements<br>Ensure that QCA codes are assigned to certification elements via<br>basedata. The results broadsheet relies on this. It is also required for<br>post-16 learning aims collection.<br>Examinations Organiser route: <b>Reports   Basedata   Structure</b> change<br><b>Awards</b> to <b>Elements</b>                                                                        |  |
|----|----------------------------------------------------------------------------------------------------|--|
| 6. | Tidy EDI Boxes<br>Empty the examin box of result files, move existing result files to an<br>archive area. This will ensure that when importing the result files on<br>exam day, only pertinent files are seen (it may be required to do this<br>again after the GCE results have been imported successfully).<br>Route: via Windows Explorer (depending on the access levels,<br>assistance may be needed). SIMS drive \SIMS \ExamIn |  |
| 7. | Lock Marksheets<br>Locking Marksheets to changes to Results once in SIMS:<br>Examinations Organiser route: Focus   Basedata expand the Exam<br>Board and right click Series and Marksheet Locks. If created Marksheet<br>by Series                                                                                                    |  |
| 8. | <b>Reclaim Exam Numbers</b><br>To allow you to reuse exam numbers from Leavers:<br>In Examinations Organiser: <b>Tools   Tidy Exam Numbers</b>                                                                                                    |  |

# Checklist - Results Day (Wednesday)

|    | Task                                                                                                    | Completed |
|----|----------------------------------------------------------------------------------------------------|-----------|
| 1. | <b>Download Results</b><br>Download results via A2C, these should be automatically written to the<br>ExamIn box as outlined in the route: <b>Tools   School Setup   School Details</b> .                      |           |
| 2. | Import Results to Examinations Organiser<br>Examinations Organiser Route: Tools   Import Results and Enrolments.                                                                                              |           |
| 3. | Individual Reports<br>Print Individual Candidate Reports ready for collection.<br>SIMS Route: Tools   Examinations   Candidate Statement of Results<br>Report.                                                |           |
| 4. | Other Analysis<br>Build and print other required Analysis Reports.<br>Examinations Organiser Route: <b>Reports   Results</b> .<br>SIMS Route: <b>Tools   Examinations</b>                                     |           |
| 5. | <b>LA Data Return</b><br>Complete and return data requirement to the local authority (LA) as<br>requested by them. This should not be sent until the Thursday.                                                |           |
| 6. | Build Result Marksheets<br>Build result marksheets for the awards. Once the results have been<br>downloaded they will be automatically populated.<br>No need if created Marksheets by Series as already done. |           |
| 7. | Lock Season<br>Lock season in Examinations Organiser to prevent editing.<br>Examinations Organiser Route: Season Focus   View/Edit Season   Lock<br>Season (Global).                                          |           |

# C - Appendix C - Analyse Exam Results using SIMS

The Analyse Exam Results using SIMS course allows you to produce Examinations Analysis in these outputs:

#### **Headline Figures**

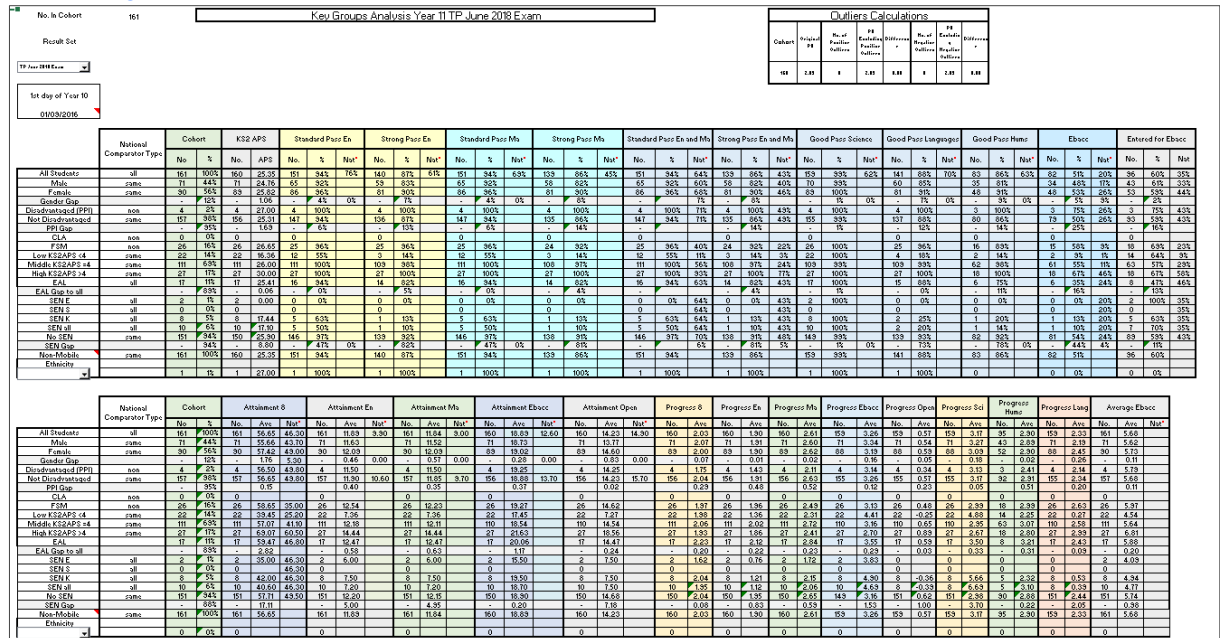

#### **Progress 8**

NOTE: On results day it is impossible to give an accurate figure for Progress 8 and so the figure given will only be an estimate based on the previous cohort's estimates.

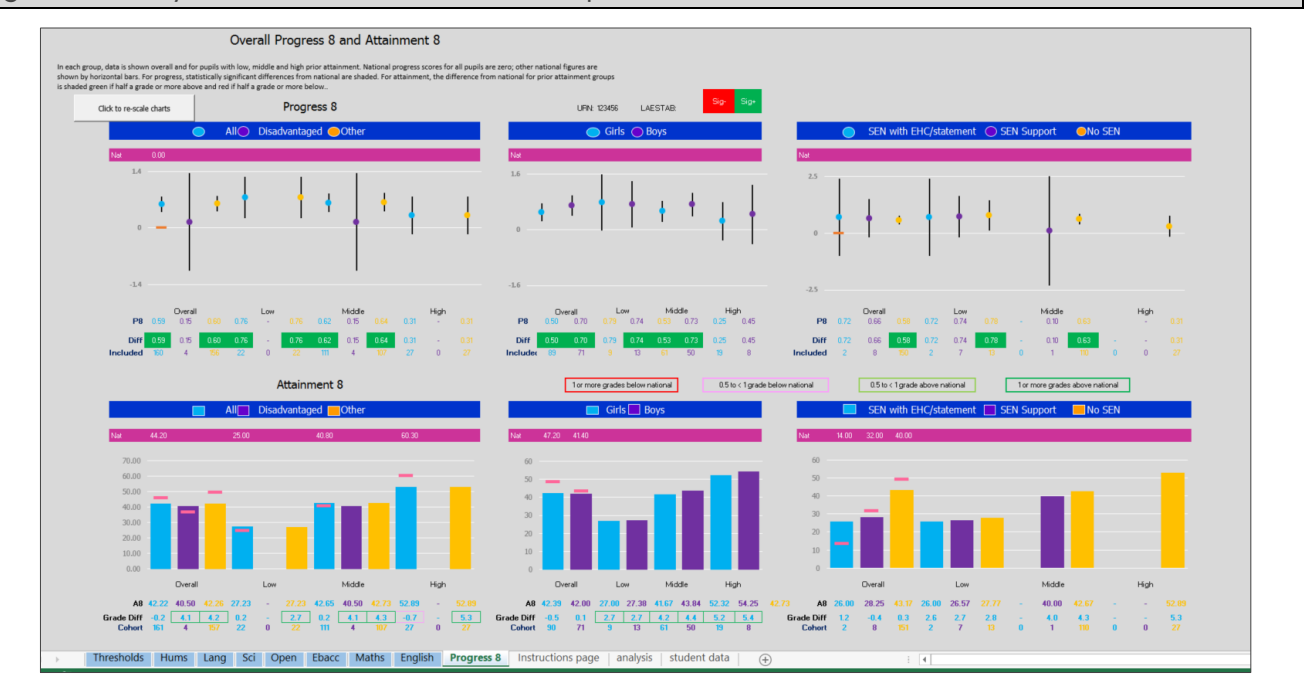

# Key Stage 4 Threshold Measures

| Year                      |    | (AII) 🔹   |          |
|---------------------------|----|-----------|----------|
| Result Set                |    | TP June 🖛 | )18 Exam |
|                           |    |           |          |
| Count of Result           |    | Result 🎩  |          |
| Aspect                    | Ψ. | Y         | N        |
| CAS English Bac           |    | 50.93%    | 49.07%   |
| CAS Passed English Lang?  |    | 86.96%    | 13.04%   |
| CAS Passed English?       |    | 86.96%    | 13.04%   |
| CAS Passed Maths?         |    | 86.34%    | 13.66%   |
| CAS Passed En and ma?     |    | 86.34%    | 13.66%   |
| CAS Passed Science        |    | 99.38%    | 0.63%    |
| CAS Passed Hums           |    | 86.46%    | 13.54%   |
| CAS Passed Lang           |    | 88.13%    | 11.88%   |
| CAS Taken all Ebac        |    | 59.63%    | 40.37%   |
| CAS Taken Eng Lit?        |    | 99.38%    | 0.62%    |
| CAS Standard Pass En&Ma   |    | 93.79%    | 6.21%    |
| CAS Standard Pass Maths   |    | 93.79%    | 6.21%    |
| CAS Standard Pass English |    | 93.79%    | 6.21%    |

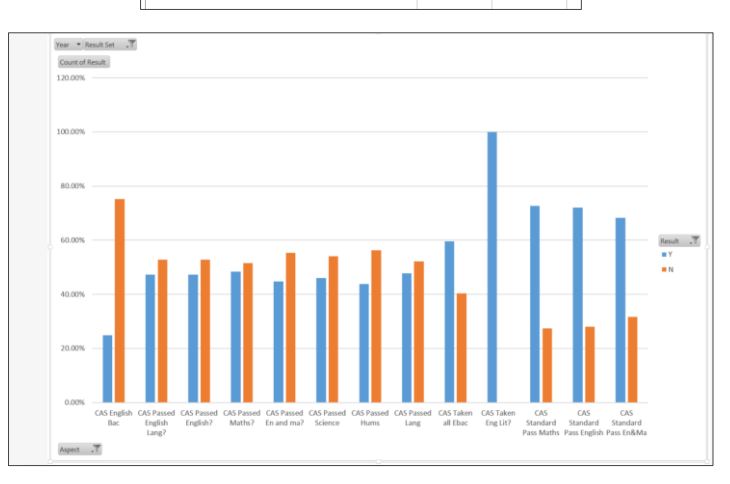

# **Target vs Actual**

|               |                       |              |                  |             |               |               |                     |               |         |             |           |            |              |                | -                   |                  |                |                        |                   |
|---------------|-----------------------|--------------|------------------|-------------|---------------|---------------|---------------------|---------------|---------|-------------|-----------|------------|--------------|----------------|---------------------|------------------|----------------|------------------------|-------------------|
|               | Result Set            | TP June 20   | T <sub>cam</sub> | 1           |               |               |                     |               |         |             |           |            |              |                |                     |                  |                |                        |                   |
|               | Gender                | (AII)        | v                |             |               |               |                     |               |         |             |           |            |              |                |                     |                  |                |                        |                   |
|               | SEN                   | rain         | v                |             |               |               |                     |               |         |             |           |            |              |                |                     |                  |                |                        |                   |
|               | Pupil Premium         | (AII)        | *                |             |               |               |                     |               |         |             |           |            |              |                |                     |                  |                |                        |                   |
|               | Class                 | (All)        | *                |             |               |               |                     |               |         |             |           |            |              |                |                     |                  |                |                        |                   |
|               | Teacher               | (All)        | -                |             |               |               |                     |               |         |             |           |            |              |                |                     |                  |                |                        |                   |
|               | Count of Current Grad | Current Grad | л                |             |               |               |                     |               |         |             |           |            |              |                |                     |                  |                |                        |                   |
|               | Target J              | No Result    | U                | 1           | 2             | 3             | 4                   | 5             | 6       | 7           | 8         | 9          | Grand Total  | No. Be<br>Targ | ow %Below<br>Target | No. On<br>Target | % Dn<br>Target | No.<br>Above<br>Target | % Above<br>Target |
|               | No Result             |              |                  |             |               |               | 1                   |               |         |             |           |            | 1            |                |                     |                  |                |                        |                   |
|               | U                     |              |                  |             |               |               |                     |               |         |             |           |            |              |                |                     | 0                |                | 0                      |                   |
|               | 1                     |              |                  |             |               |               |                     |               |         |             |           |            |              | 0              |                     | 0                |                | 0                      |                   |
|               | 2                     |              |                  |             |               |               |                     |               |         |             |           |            |              | 0              |                     | 0                |                | 0                      |                   |
|               | 3                     |              |                  |             |               | 10            |                     |               |         |             |           |            | 10           | 0              | 0%                  | 10               | 100%           | 0                      | 0%                |
|               | 4                     |              |                  |             |               |               | 10                  |               |         |             |           |            | 10           | 0              | 0%                  | 10               | 100%           | 0                      | 0%                |
|               | 5                     |              |                  |             |               |               |                     | 38            |         |             |           |            | 38           | 0              | 0%                  | 38               | 100%           | 0                      | 0%                |
|               | 6                     |              |                  |             |               |               | 1                   | 2             | 33      | 1           |           |            | 37           | 3              | 8%                  | 33               | 89%            | 1                      | 3%                |
|               | 7                     |              |                  |             |               |               |                     | 1             | 1       | 47          | 1         |            | 50           | 2              | 4%                  | 47               | 94%            | 1                      | 2%                |
|               | 8                     |              |                  |             |               |               |                     |               |         |             |           | -          | 2            |                | 8%                  | 0                | 92%            | U                      | U%                |
|               | 3                     |              |                  |             |               | 10            | 10                  | 41            | 24      | 10          | 10        | 3          | 3            | 0              | 0%                  | 3                | 0.0%           | 2                      | **/               |
|               | Grand Lotal           |              |                  |             |               | N             | 10 12 41 34 49 12 3 |               |         |             |           |            | 161          | 6              | 4/6                 | 152              | 94%            | 2                      | V.                |
|               |                       |              |                  |             | 9 to 7 = 40%  |               |                     |               |         |             |           |            |              |                |                     |                  |                |                        |                   |
|               |                       |              |                  |             | 9 to 5-86%    |               |                     |               |         |             |           |            |              |                |                     |                  |                |                        |                   |
|               |                       |              |                  |             | 9 to 4 = 94%  |               |                     |               |         |             |           |            |              |                |                     |                  |                |                        |                   |
|               |                       |              |                  |             | 9 to 3 = 100% |               |                     |               |         |             |           |            |              |                |                     |                  |                |                        |                   |
|               |                       |              |                  |             | 9 to 2 = 100% |               |                     |               |         |             |           |            |              |                |                     |                  |                |                        |                   |
|               |                       |              |                  |             |               |               |                     | 9 to 1 = 100% |         |             |           |            |              |                |                     |                  |                |                        |                   |
|               |                       |              |                  |             |               |               |                     |               |         |             |           |            |              |                |                     |                  |                |                        |                   |
| No. 3 or      |                       |              |                  |             |               |               |                     |               |         |             |           | No.2 or    | */ 2 or more |                |                     |                  |                |                        |                   |
| more<br>below | % 3 or more below     | No. 2 belov  | % 2 below        | No. 1 below | % 1 below     | No. On Target | % On target         | No. 1 above   | %1above | No. 2 above | % 2 above | more above | above        |                |                     |                  |                |                        |                   |
| 0             | 0%                    | 2            | 1%               | 4           | 2%            | 152           | 94%                 | 2             | 1%      | 0           | 0%        | 0          | 0%           |                |                     |                  |                |                        |                   |
|               |                       |              |                  |             |               |               |                     |               |         |             |           |            |              |                |                     |                  |                |                        |                   |

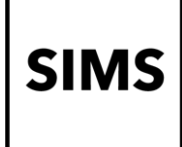

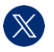

@SIMS\_ESS

in SIMS

ess-sims.co.uk

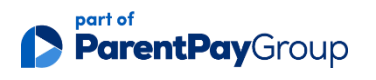

Registered office: 11 Kingsley Lodge, 13 New Cavendish Street, London W1G 9UG Registration in England and Wales: 13477997 VAT Registration Number: 432862885